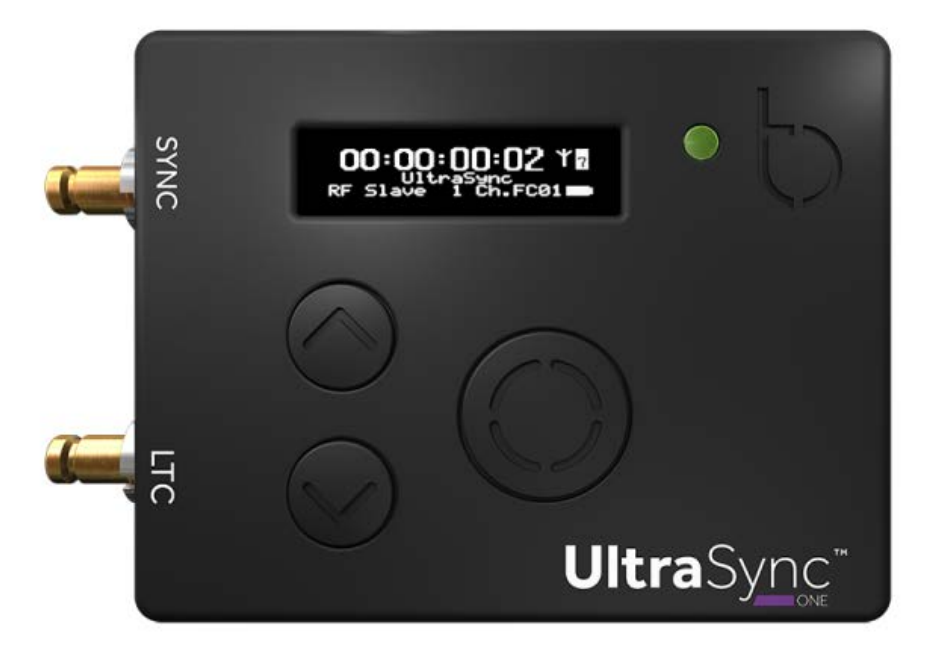

Manual Issue 1.0 最新版のユーザーガイドはメーカーページでご確認ください www.support.timecodesystems.com

UltraSync ONE

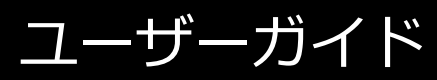

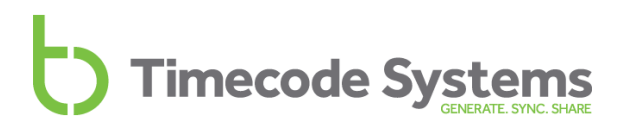

### Copyright Notice - Timecode Systems Limited

All rights reserved. No part of this publication may be reproduced without the expressed written permission of Timecode Systems Ltd.

Timecode Systems Ltd shall not be liable to the purchaser of this product or third parties for damages, losses, costs, or expenses incurred by the purchaser or third parties as a result of accident, misuse or abuse of this product or unauthorised modifications, repairs, or alterations to this product, or failure to strictly comply with Timecode Systems Ltd operating and installation instructions.

### 目次

### UltraSync ONEをご購入いただきありがとうございます。

### Chapter 1: UltraSync ONE 概要

| UltraSync ONEで同期する        | 10 |
|---------------------------|----|
| UltraSync ONEのオンとオフを切り替える | 11 |
| ディスプレイおよび制御               | 13 |
| OLED                      | 13 |
| ステータスインジケータLED            | 14 |
| Up / Down                 | 15 |
| Select                    | 15 |
| ポート                       | 16 |
| DIN 1.0/2.3 - BNCケーブル     | 17 |
| UltraSync ONEを充電する        | 18 |
| UltraSync ONEを取り付ける       | 19 |
| 技術仕様                      | 20 |

### Chapter: 2 ネットワークとモード

| マスターとスレーブ                             | 24 |
|---------------------------------------|----|
| スレーブがマスターと通信していることを確認する方法は?           | 26 |
| スレーブがマスターを見つけられないときどうなりますか?           | 27 |
| 同じネットワーク内に複数のマスターが存在する場合              | 29 |
| RFネットワーク                              | 30 |
| RFネットワークとは?                           | 30 |
| BLINKネットワーク                           | 32 |
| BLINKネットワークとは?                        | 32 |
| マスターTX                                | 34 |
| RFスレーブ                                | 36 |
| EXT LTC入力                             | 37 |
| RFスレーブに対するEXT LTC入力、出力                | 38 |
| 有線デバイスに対するEXT LTC入力、出力                | 39 |
| フリーランおよびジャミング                         | 40 |
| スタンドアロンデバイスとしてUltraSync ONEをフリーランさせる。 | 40 |
| 外部タイムコードソースに対するジャミング                  | 42 |
| SYNC経由の出力                             | 44 |

### Chapter 3: クイックセットアップ

| 準備 - UltraSync ONEを設定する前に          | 46 |
|------------------------------------|----|
| 入門 - マスターTXモード                     | 47 |
| 入門 - RFスレーブモード                     | 47 |
| 入門 - EXT LTC入力                     | 48 |
| RFスレーブおよび有線デバイスに対するマスター            |    |
| 有線デバイスにのみマスターのタイムコードを送信する          | 53 |
| UltraSync ONEをRFスレーブとして動作させる       | 55 |
| RFスレーブはマスターとどのように同期しますか?           | 57 |
| UltraSync ONEへのLTC入力を設定をする         | 59 |
| スタンドアロンのUltraSync ONEからタイムコードを送信する | 62 |
| UltraSync ONEを信号にジャミングさせる          | 64 |

### Chapter 4:構成を設定する

| .68  |
|------|
| . 69 |
| .72  |
| .77  |
| .78  |
| .79  |
| 81   |
| .84  |
| .85  |
| .86  |
| .87  |
| . 88 |
| .89  |
|      |

### Chapter 5: ステータス情報

| 92 |
|----|
|    |
|    |
|    |
| 96 |
| 97 |
|    |

### Chapter 6 : BLINK Hub

| BLINK Hubを使用するリモート語 | 定100 |
|---------------------|------|
|---------------------|------|

### Chapter 7:保証および適合

| 保証            | 102 |
|---------------|-----|
| 品質に関する宣言      | 103 |
| 外部アンテナの使用     | 103 |
| RF曝露警告に関する声明: | 103 |
| FCC警告に関する声明:  | 103 |
| カナダ産業省の声明:    | 104 |
| EC適合宣言        | 105 |

### Chapter 8: トラブルシューティングおよびFAQ

| トラブルシューティング                          | 108  |
|--------------------------------------|------|
| UltraSync ONE スレーブがマスターに接続されません      | .109 |
| UltraSync ONEスレーブが誤ったマスターに接続されます     | .109 |
| UltraSync ONEの[Select]ボタンが反応しません     | .109 |
| UltraSync ONEのバッテリーが充電されません          | .110 |
| 工場出荷時設定に復元する                         | 111  |
| リセット                                 | 112  |
| FAQ (よくある質問)                         | 113  |
| UltraSync ONEをマスターユニットとして使用することはできま  |      |
| すか?                                  | .113 |
| マスターフレームは、ドロップフレームタイムコードを使用する        |      |
| ことができますか?                            | .113 |
| UltraSync ONEの再同期には、どのくらいの時間がかかりますか? | 113  |
|                                      |      |

### Chapter 9:安全性および廃棄について

| バッテリーの安全性および廃棄について |     |
|--------------------|-----|
| バッテリーの安全性について      | 116 |
| 廃棄およびリサイクルについて     |     |

#### 索引

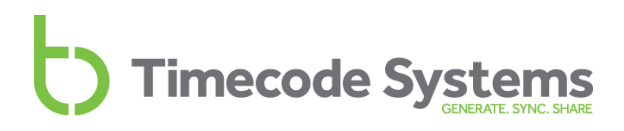

### UltraSync ONEを ご購入いただきありがとうございます。

Timecode SystemsのUltraSync ONEをお選びいただき、誠にありがとうございま す。UltraSync ONE は、コンパクトで軽量な設計にもかかわらず、最小 25 時間の バッテリー駆動時間をほこります。タイムコードのマスター機としても、スレーブ 機としても動作させる事ができます。UltraSync ONEは、市場でもっとも先進的な タイムコード同期ソリューションです。

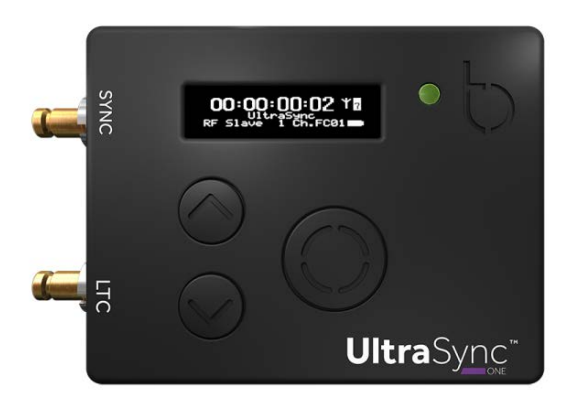

このユーザーガイドには、UltraSync ONEを使用する上で、必要な情報がすべて 記載されています。

タイムコードの革命が、ここから始まります...

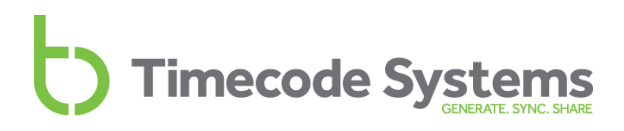

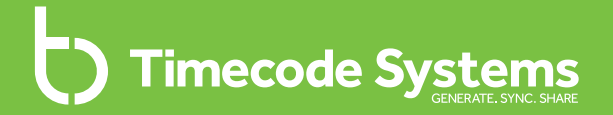

### Chapter 1 UltraSync ONE 概要

本章では、UltraSync ONEの画面、ボタン、ポートに関する情報および 技術仕様について記述しています。

| UltraSync ONEで同期する        | .10 |
|---------------------------|-----|
| UltraSync ONEのオンとオフを切り替える | .11 |
| ディスプレイおよび制御               | .13 |
| ポート                       | .16 |
| UltraSync ONEを充電する        | .18 |
| UltraSync ONEを取り付ける       | .19 |
|                           | .20 |

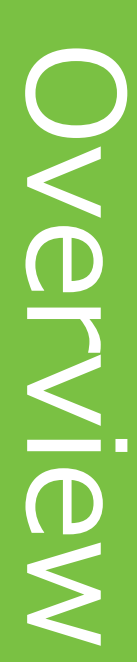

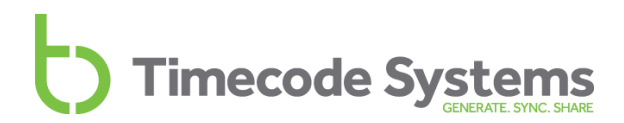

### UltraSync ONEで同期する

UltraSync ONEは、高精度タイムコードジェネレータと、マルチチャンネルデジ タル受信機を兼ね備えた製品です。

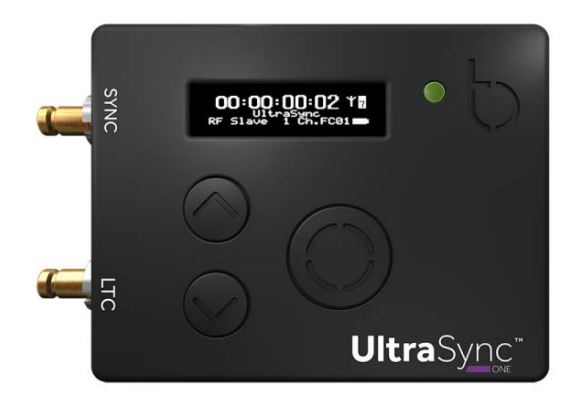

UltraSync ONEを以下の目的で使用することができます:

- カメラ、サンドミキサー/レコーダーに、タイムコード、GenLock、Word Clockを提供するスタンドアロンデバイス
- 他のTimecode Systems製品を同期させるためにタイムコードを提供する タイムコードマスター
- 「マスター」デバイスからタイムコードを受信し、このタイムコードをカメ ラ、サウンドミキサー/レコーダーに提供するタイムコードスレーブ

これらのモードの詳細については、ネットワークとモード (P23参照)。

Tip: UltraSync ONEを:pulseと一緒に使用する場合、BLINK Hubアプリケーションに自由にアクセスすることができます。UltraSync ONEを構成かつ監視するためアプリケーションを使用することができます。詳細は、BLINK Hubを使用するリモート設定 (P100)をご参照ください。

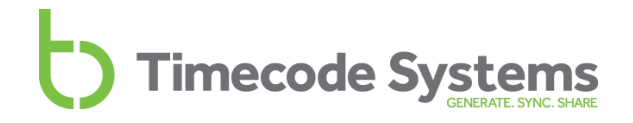

### UltraSync ONEのオンとオフを切り替える

UltraSync ONE をオンに切り替えるには:

1. [Select] ボタンを長押ししてください。

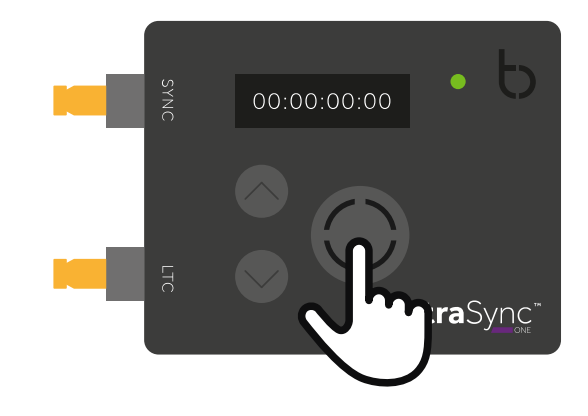

UltraSync ONE画面が点灯し、次のメッセージが表示されます:

#### Push Up/Dn twice to switch on

2. [up]または[down] ボタンを2回押して、UltraSync ONEをオンに切り替え ます。これは、誤ってUltraSync ONEをオンに切り替えることを防止する ために設計された操作方法です。5秒以内に[Up]または[Down]ボタンを2回 押さない場合、UltraSync ONEはオフのままです。

UltraSync ONEがオンになると、標準の状態ではメイン画面が表示されます (ディ スプレイおよび制御 P13を参照)。

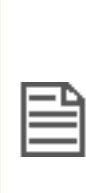

Note: [Select]ボタンを押しても、UltraSync ONEがオンにならない時 には、バッテリーを充電してください (UltraSync ONEを充電する P18 を参照)。UltraSync ONEがオンになっても、バッテリー残量が少なく なっている場合には、LEDライトが赤色に切り替わります。

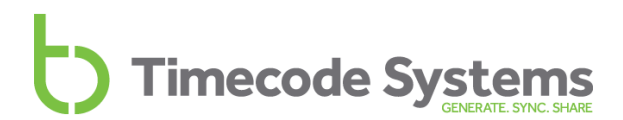

UltraSync ONE をオフに切り替えるには:

1. 次のメッセージが表示されるまで、**[Select]**ボタンを長押しします:

Push Up/ Dn twice to switch off

2. [Up]または[Down] ボタンを2回押して、UltraSync ONEをオフに切り替えま す。

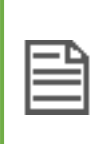

Note: 5秒以内に[Up]または[Down]ボタンを2回押さない場合、 UltraSync ONEの電源は切れません。ディスプレイにはメイン画面が表示されます。

### ディスプレイおよび制御

UltraSync ONEは簡単に設定、使用することができます。シンプルなメニューシステムでデバイスの設定が行えます。

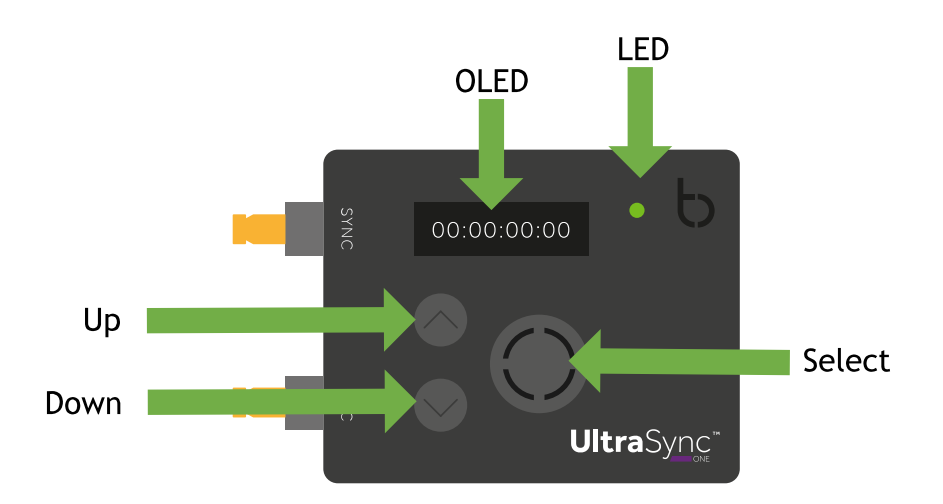

- OLED (P13参照)
- ステータスインジケータLED (P14参照)
- Up / Downボタン (P15参照)
- Selectボタン (P15参照)

他のデバイスをUltraSync ONEに接続する方法については、ポート (P16) をご参照 ください。

#### OLED

UltraSync ONEをオンに切り替えると、OLEDが点灯し、ステータス情報を表示 します。またOLEDは、メッセージ、その他のステータス情報、UltraSync ONEを 設定するために使用するメニューとオプションを表示します。

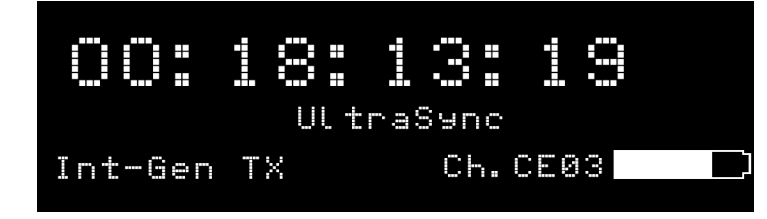

上述の「Main」画面を含む様々なステータス表示については、メイン画面 (P92) をご参照ください。

### ステータスインジケータLED

OLEDディスプレイの右側にあるLEDは、状態によって色が変わるステータス インジケータとして機能します。

| 色  | 説明                                                                                      |
|----|-----------------------------------------------------------------------------------------|
| 緑色 | 以下の場合、LEDは緑色に点滅します:                                                                     |
|    | ・UltraSync ONE が、Free Run/Jam-EXTモードで、「マスター」の<br>タイムコード信号に対して、正常にジャミングした場合。             |
|    | ・UltraSync ONE が、RF スレーブモードまたはEXT LTC Intモードで、<br>マスターと同期している場合。                        |
|    | ・UltraSync ONE が、RFネットワークにおけるマスターデバイスである<br>場合。                                         |
|    | ・UltraSync ONE がオフに切り替わり、バッテリーが完全に充電された<br>場合、LEDは緑色に点灯します。                             |
| 青色 | 以下の場合、LEDは青色に点滅します:                                                                     |
|    | ・UltraSync ONEが、Free Run/Jam-EXTモードで、「マスター」の<br>タイムコードソースからのジャミング信号を待機している場合。           |
|    | ・UltraSync ONEが、RF SlaveモードまたはEXT LTC Intモードで、<br>マスターと同期していない場合。                       |
| 赤色 | 以下の場合、LEDは赤色に点滅します:                                                                     |
|    | ・UltraSync ONEのバッテリー容量が減少し、充電中の場合<br>(UltraSync ONEがオンになっている場合は、充電中でもLEDは赤く<br>点滅しません)。 |
|    | ・UltraSync ONEのバッテリー容量が低下している場合。                                                        |
|    | ・UltraSync ONEが、マスターデバイスと再同期中の場合 (LEDは、2回<br>素早く点滅します)。                                 |
|    |                                                                                         |

マスターおよびスレーブデバイスについては、マスターとスレーブ (P24)の 説明を参照してください。

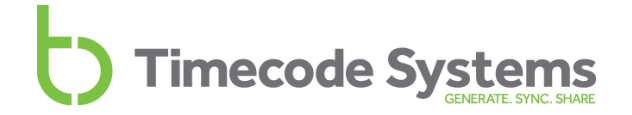

#### Up / Down

[Up]および[Down]ボタンを使って、メニューオプションをスクロールしたり、 最上位ステータス表示画面に移動したりします。

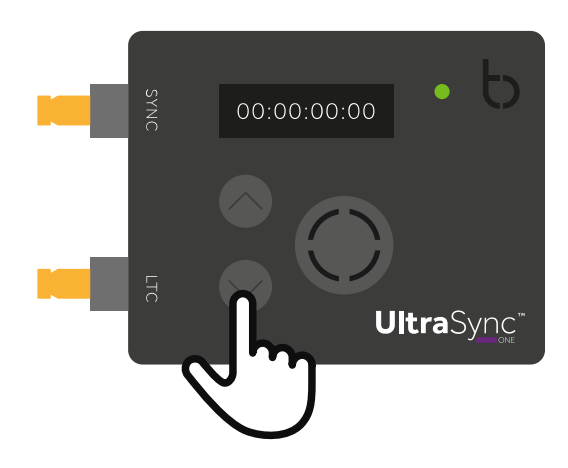

#### Select

[Select]ボタンで、メニューまたはオプションの選択や、UltraSync ONEの オン・オフを切り替えることができます。

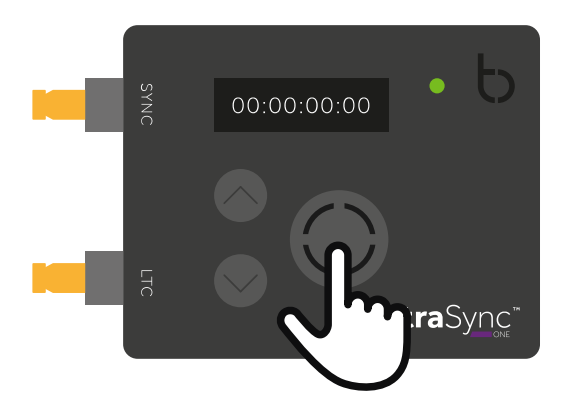

[**Up**]および[**Down**]ボタンでメニューやオプションをスクロールさせ、選択項目や 設定を変更します。[**Select**]ボタンを1度押して、確定します。

UltraSync ONEのオン・オフを切り替えるには、[Select]ボタンを長押しします(詳細は、UltraSync ONEのオンとオフを切り替える (P11) を参照してください)。

### ポート

UltraSync ONEには、外部デバイス (LTCまたはSYNC出力) およびUSB-C充電器 を接続するために使用する3つのポートがあります。

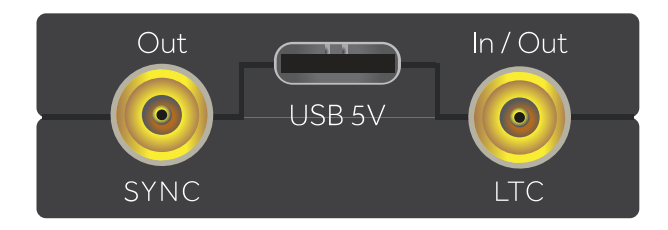

| ポート   | 説明                                                                                                    |
|-------|----------------------------------------------------------------------------------------------------|
| SYNC  | GenLockをカメラに、Word Clockをサウンドミキ<br>サー /レコーダーに、リニアタイムコード(LTC)を互換<br>デバイスに出力するために使用します。                                                                                                  |
| LTC   | リニアタイムコード (LTC) を送受信するために使用し<br>ます。                                                                                                    |
| USB-C | 電源に接続し、UltraSync ONEを充電するために使用<br>します。詳細については、<br>UltraSync ONEを充電する (P18) をご参照ください。<br>また、USB-Cポートを使って、コンピューターに接続<br>し、アップデートをダウンロードすることができま<br>す。<br>UltraSync ONEのファームウェアを更新する手順につ |
|       | いては、下記までアクセスください。<br>www.timecodesystems.com/support/firmware                                                                                                    |

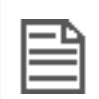

Note: 最新機能と最良の動作で利用するためには、UltraSync ONEのファームウェアは最新の状態に保ってください。

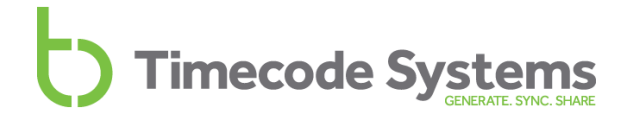

#### DIN 1.0/2.3 - BNCケーブル

SYNCおよびLTCポートは、DIN 1.0/2.3コネクタを装備しています。これらの ポートに他のデバイスを接続する場合は、UltraSync ONEに付属のDIN 1.0/2.3 -直角BNCケーブルを使用してください。

ケーブルは、カラーコードで見分けることができます。

| ケーブル | ポート  |
|------|------|
| 青色   | LTC  |
| 赤色   | SYNC |

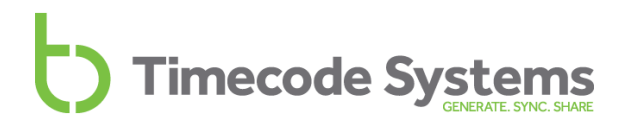

#### UltraSync ONEを充電する

UltraSync ONEにはバッテリーが内蔵されており、1回の充電で、最小25時間使用 することができます。25時間の駆動時間は、UltraSync ONEの RF、 GenLock/ Word Clock、OLED画面の全てを稼働させると仮定して計算されています。 使用する機能を節約し、OLEDの輝度を暗く設定することにより、バッテリー充電 をより長持ちさせることが可能です。

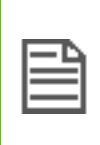

Note: UltraSync ONEを極めて高温な環境で使用すると、バッテリー寿命が短くなることがあります。非常に暑い環境および非常に寒い環境はバッテリー性能に影響を与えることがあります。

UltraSync ONEのバッテリー残量がなくなると、LEDが赤色に点滅し、画面に次の メッセージが表示されます:

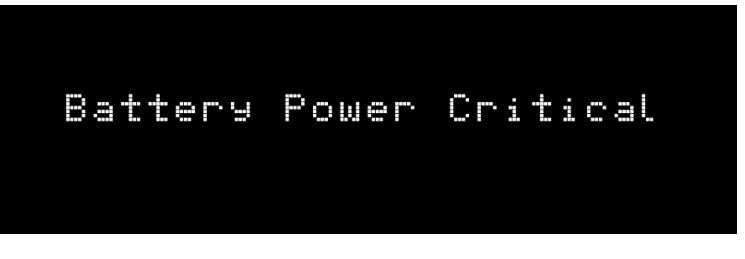

またバッテリー状態は、チャンネル番号の右隣 (メイン画面右下) にバッテリー アイコンで示されます。バッテリーアイコンの白色部分が、バッテリーの 充電残量を表します。下の図では、バッテリーアイコンの内部は黒色 (白色部分な し) なので、バッテリーの充電残量が非常に少ないことを意味します。

| 00:       | 18: | 13:  |      |  |
|-----------|-----|------|------|--|
| UltraSync |     |      |      |  |
| Int-Gen   | ΤX  | Ch.P | -003 |  |

バッテリーの充電残量は、バッテリーステータス画面でも確認できます (電源 およびバッテリーのステータス P94 を参照)。

バッテリーを再充電するには、UltraSync ONEに付属のUSB-C-USBケーブルと 互換性のある充電器ソケット (別売り) が必要です。USB-C-USBケーブルを電源 および UltraSync ONE の左端の USB-C ポートに接続します (ポート P16 を 参照)。

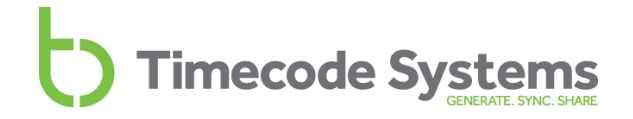

#### UltraSync ONEを取り付ける

UltraSync ONEを取り付けるには、フック固定式のベロクロストラップを ユニット背面中央に固定して、UltraSync ONEを他の装置に取り付けます。

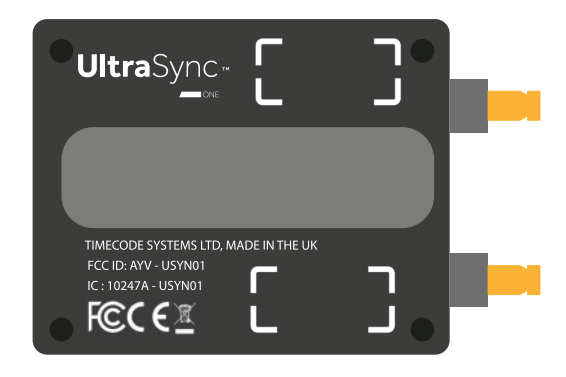

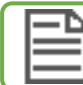

Note: 近日中に取り付けポーチの販売を開始する予定です。

### 技術仕様

| カテゴリ           | 仕様                                                                              |
|----------------|---------------------------------------------------------------------------------|
| 寸法             | 55mm × 44mm × 17mm<br>(幅 × 高さ × 奥行)                                             |
| OLEDディスプレイ     | 青色 128 × 32ピクセル                                                                 |
| タイムコードジェネレータ精度 | TCX0 0.5ppm (フリーラン時)<br>実測24時間に約1フレームのずれ<br>RFがマスターにロックされている時は0ppm              |
| サポートされるFPSモード  | 23.98<br>24.00<br>25.00<br>30.0D (ドロップフレーム) 30.00<br>29.97D (ドロップフレーム)<br>29.97 |
| 外部電源           | USB-C (5V DC)                                                                   |
| 内部電源           | 内蔵リチウムポリマー<br>(3.7Vバッテリー800mAh 2.96Wh、<br>ユーザーによるバッテリー交換不可)                     |
| 期待されるバッテリー持続時間 | 最低24時間 (全機能を使用時)                                                                |
| 充電所要時間         | 3時間                                                                             |
| LTC入力/出力       | DIN 1.0/2.3コネクタ。<br>入力または出力 (選択されたモードによる)。                                      |
| SYNC出力         | DIN 1.0/2.3コネクタ。<br>Genlock、 Word Clock、タイムコード (LTC)<br>を出力するように設定可能。           |

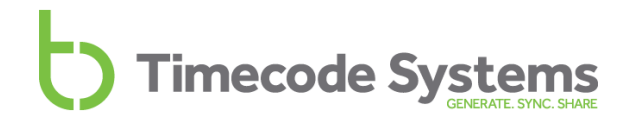

| カテゴリ                    | · · · · · · · · · · · · · · · · · · ·                                                         |
|-------------------------|-----------------------------------------------------------------------------------------------|
| マルチチャンネルデジタル<br>トランシーバー | $865.050 \text{MHz} \sim 923.200 \text{MHz}$                                                  |
| アンテナ                    | 内部アンテナ (ダイバーシティ受信機能付き)                                                                        |
| 通信範囲 *                  | 遮蔽物がない場合、マスターと同期できる通常範囲<br>は、約200m (256フィート・219ヤード) です。<br>スレーブとマスターの間に障害物があると、範囲は<br>短くなります。 |

\* 通常範囲。範囲は変化する場合があります。

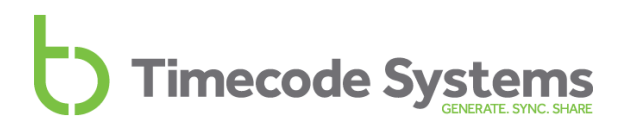

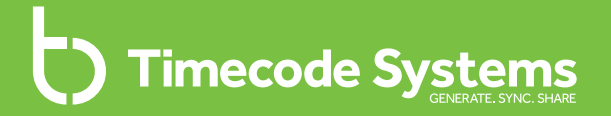

### Chapter 2 ネットワークとモード

UltraSync ONEを含むTimecode Systemsデバイスは、約200m\*を超え る距離をワイヤレスで同期することができます。同期するには同社独自 の無線プロトコルを使用し、ネットワークで動作するよう設定する必要 があります。

\* 遮蔽物がない場合

以下の章では、様々な種類のネットワーク、同期に使用するマスターと スレーブの関係、UltraSync ONEがサポートする様々なタイムコード モードについて説明します:

| マスターとスレーブ     | 24 |
|---------------|----|
| RFネットワーク      | 30 |
| BLINKネットワーク   | 32 |
| マスターTX        | 34 |
| RFスレーブ        | 36 |
| EXT LTC入力     | 37 |
| フリーランおよびジャミング | 40 |
|               |    |

### マスターとスレーブ

2台以上のTimecode Systems製品を同期するには、それらが同じネットワーク内 にある必要があります。ネットワーク内では、1台のデバイスをマスターとして 動作するように設定し、他のデバイスをスレーブとして動作するように設定する必 要があります。

マスターとはメインのデバイスであり、以下を行うことができます:

- タイムコードを生成し、接続されている他の全デバイスに転送すること
- タイムコードを受信し、再送信すること

マスターは、スレーブにそのタイムコードを無線経由で送信します。スレーブが タイムコードを受信すると、個別のタイムコード設定をそれに一致させるよう変 更します。

スレーブは定期的にマスターと通信し、同期していることを確認します。

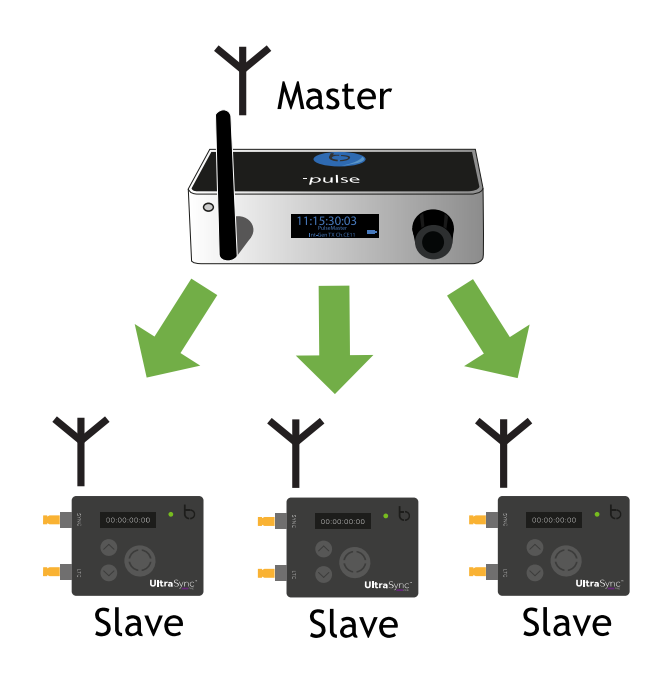

上の図では、UltraSync ONEユニットは、スレーブとして動作するように設定され ています。マスターは、Timecode Systems:pulseです。RFネットワークでは、 UltraSync ONEはスレーブまたはマスターとして動作することができますが、 BLINKネットワークでは、スレーブとしてのみ動作することができます。

スレーブがマスターの範囲外になったとき、スレーブのタイムコードはフリーランします (マスターとスレーブの接続が切れた場合 P27参照)。

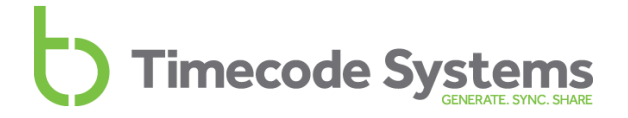

マスターとスレーブの関係は、RFネットワーク (P30) およびBLINKネットワーク (P32) で説明します。

以下もご参照ください:

- マスターとスレーブの接続が切れた場合 (P27参照)
- スレーブがマスターと通信していることを確認する方法 (P26参照)
- 同じネットワーク内に複数のマスターが存在する場合 (P29参照)
- RFスレーブ (P36参照)

#### スレーブがマスターと通信していることを確認する方法

メイン画面表示より、スレーブがマスターに接続されていることを確認することができます。

モレーブとマスターが通信しているときは、右上の隅にあるアンテナの形の アイコンが点滅します。アンテナアイコンの右にある数字は信号強度です (強度は0~7の数字で示され、7が最大強度)。

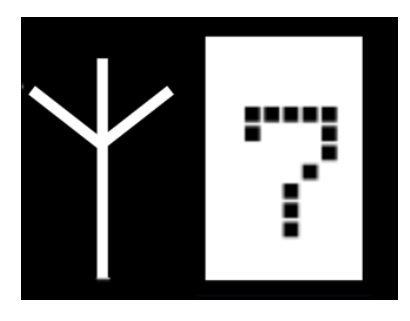

Note: マスターとの接続が確立・維持されているとき、LEDは緑色に点滅します。

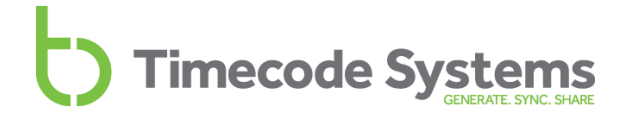

#### スレーブがマスターを見つけられないときどうなりますか?

UltraSync ONEが、マスターの範囲外となる場合があります。このような状況では、UltraSync ONE はマスターからタイムコードを受信できないので独自の内部 タイムコードを使用します。これは「フリーラン」と呼ばれます。

通常、マスターが範囲外にあるとき、UltraSync ONEはフリーランを行います。 マスター - スレーブ接続障害について、考慮すべきシナリオがいくつかあります:

| マスターに対するスレーブ接続                                                                            | 結果                                                                                                    |
|-------------------------------------------------------------------------------------------|----------------------------------------------------------------------------------------------------|
| 最初にスレーブがマスターへの接続を<br>試みた際、接続が確立できなかった。                                                    | スレーブは独自のタイムコードを使っ<br>てフリーランします。                                                                                                    |
| スレーブがRFマスターに接続されてい<br>たものの通信が遮断。RFマスターが、<br>UltraSync ONE、SyncBac PRO、また<br>はminitrx+の場合。 | スレーブは独自のタイムコードを使っ<br>てフリーランします。約1日間、マス<br>ターのタイムコードへの同期を試みま<br>す。<br>スレーブは範囲内に初めて入ってき<br>た、スレーブと同じRFチャンネルを<br>使用するマスターに接続します。                                                              |
| スレーブがオンに切り替わり、BLINK<br>マスターに接続したものの、通信が遮<br>断。BLINKマスターは、:pulseまた<br>は:waveの場合。           | スレーブは独自のタイムコードを使っ<br>てフリーランします。約1日間、マス<br>ターのタイムコードへの同期を試みま<br>す。<br>スレーブは、以前に接続されていた<br>BLINKマスターとのみ再接続します。<br>範囲内に入ってくる他のマスターは無<br>視します。スレーブを異なるマスター<br>に接続させる場合は、スレーブを再起<br>動する必要があります。 |

#### 例: UltraSync ONE範囲外のマスター

2台の車 (車Aと車B) によるカーチェイスシーンを撮影すると仮定します。車 は市内の異なるルートを通り、UltraSync ONEユニットに接続された車載カ メラを使って、そのアクションを撮影します。

車AのUltraSync ONEは、マスターTXモードで動作し、RFチャンネル4を使用 するよう設定します。

車BのUltraSync ONEは、RFスレーブモードで動作し、RFチャンネル4を使用 するよう設定します。

撮影開始時、車Aと車BのUltraSync ONEは、通信範囲内にあるため同期します。

カーチェイスが始まり、車Aが速度を上げて先行します。車Bが追いかけ、計 画された通り異なる通りに進路を変更します。この時点で、UltraSync ONE スレーブは、UltraSync ONEマスターの範囲外です。

マスターに接続できない車BのUltraSync ONEは、独自のタイムコードを使用 します。直前まで、マスターUltraSync ONEに同期されていたので、スレー ブUltraSync ONEのタイムコードは、マスターのタイムコードとまだ一致し ています。

シーンの終了時に、車Aと車Bが再度合流し、UltraSync ONEの通信範囲内に なります。スレーブUltraSync ONEとマスターUltraSync ONEが再接続し、 再度同期します。

### 同じネットワーク内に複数のマスターが存在する場合

Timecode Systemsデバイスは**ネットワーク (RFチャンネル) あたりマスターデバ イスがひとつになるように**設定する必要があります。これにより、全スレーブデ バイスが、同じタイムコードデータ (マスターデバイスのタイムコード) に同期す ることが保証されます。

**Timecode Systems** 

同じネットワーク内に複数のマスターが存在する場合、各スレーブは、最初に検 出したマスターに接続します。全スレーブが同じマスターに接続している保証は ありません。したがって、間違ったタイムコードを使用するスレーブが存在して しまう可能性があります。このミスを回避するため、ネットワーク内のデバイス すべてが同一のユニークなチャンネルを使用するように設定します。

#### 例:不完全なネットワーク構成

全デバイスがRFチャンネル4を使用するよう設定されていると仮定します。1 つの:pulseマスターと3つのUltraSync ONEスレーブが存在します。

ネットワーク内の全デバイスをオフに切り替え、新しいUltraSync ONEを ネットワークに追加します。これをマスターTXモードで動作するよう設定し ます。デバイスをオンに切り替えると、ネットワーク内に2つのマスター (:pulseと新しいUltraSync ONE)が存在することになります。

スレーブは、最初に検出したマスターに接続しようとします。2つのスレーブ が:pulseマスターに接続し、:pulseに同期し、他のスレーブが新しい UltraSync ONEに接続し、それに同期したとします。結果、ネットワーク内 のデバイスは、同一のタイムコードになりません。

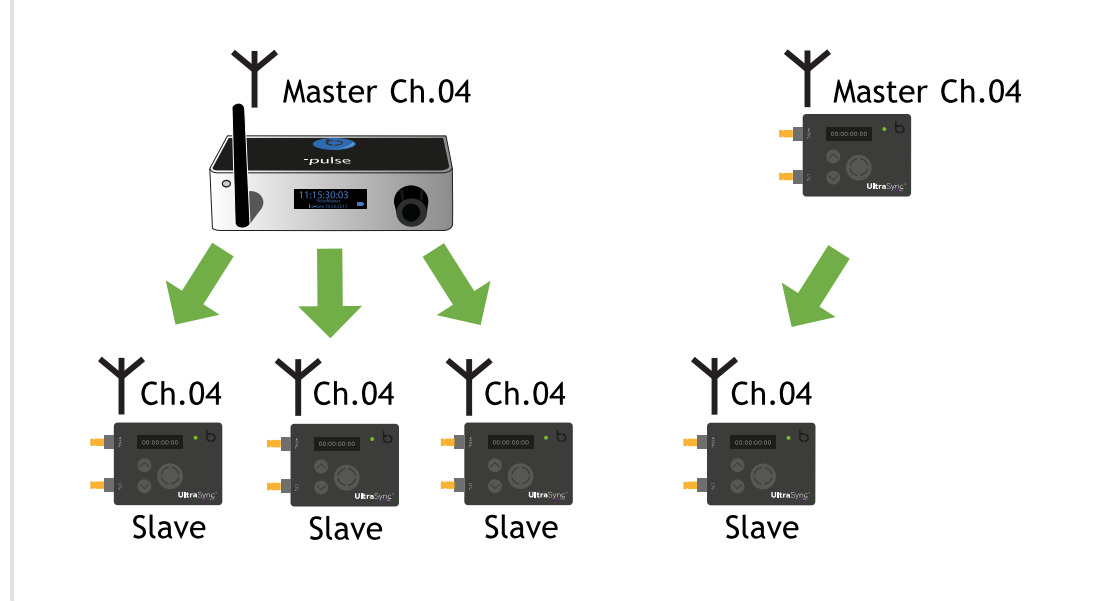

### RFネットワーク

2 台以上のTimecode Systems製品を同期させるには、ネットワーク内で操作できるように設定する必要があります。ネットワークには異なる 2 種類があります。:

- RFネットワーク
- BLINKネットワーク

この章では、RFネットワークについて説明します。BLINKネットワークについては、BLINKネットワーク (P32) をご参照ください。

#### RFネットワークとは?

RFネットワークとは、同じ無線周波数 (RFチャンネル) 上で通信するよう設定され た全Timecode Systemsデバイスのグループです。RFネットワーク内のデバイス は、200m\* (内部アンテナを使用する場合)の距離まで相互に同期することがで き、弊社独自のRFプロトコルを使って通信します。

\* 遮蔽物がない場合

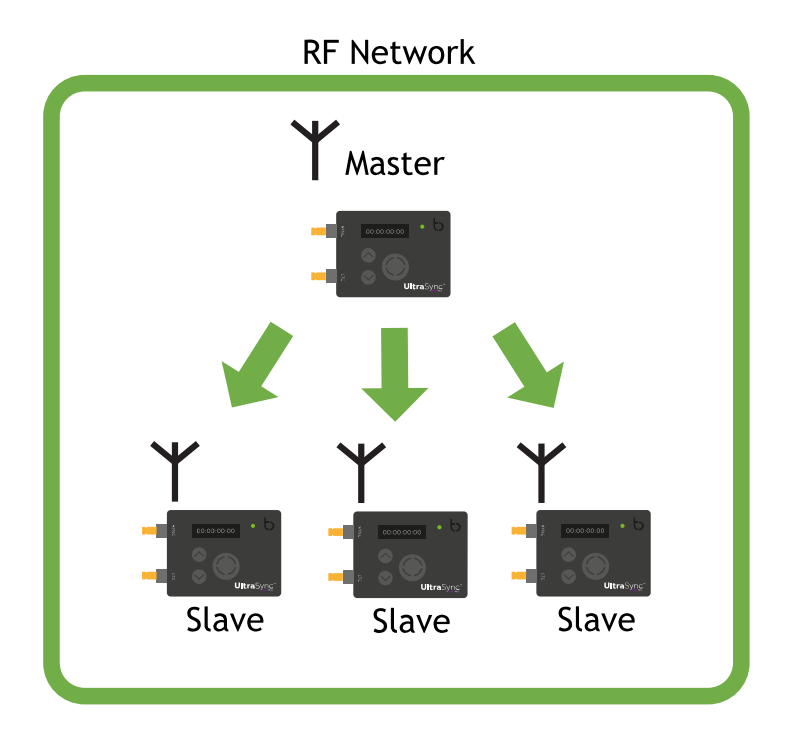

このネットワークでは、デバイスの1つをTXマスターとして設定し、その他をRF スレーブとして設定する必要があります。

マスター機は、以下のデータを RF 経由でスレーブ機に送信します。:

- タイムコード
- •1秒あたりのフレーム数
- ユーザービット (メタデータ)

スレーブ機がデータを受け取ると、スレーブ機内の設定はマスター機に合わせる ように更新され、同期します。

RFネットワークにおけるデバイス間の関係については、マスターとスレーブ (P24) をご参照ください。

### BLINKネットワーク

2 台以上のTimecode Systems製品を同期させるには、ネットワーク内で操作できるように設定する必要があります。ネットワークには異なる 2 種類があります。:

- RFネットワーク
- BLINKネットワーク

本章では、BLINKネットワークについて説明します。RFネットワークの詳細については、RFネットワーク (P30) をご参照ください。

#### BLINKネットワークとは?

BLINKネットワークとは、リモート制御およびリモート監視機能を追加したRF ネットワークです。追加機能は、無料のBLINK Hubアプリケーションにより提供 されます。

BLINKネットワークでは、マスターデバイスは、:pulseまたは:waveである必要が あります。次の図では、マスターは:pulseです。Wi-Fiを経由して、BLINK Hubに 接続します。

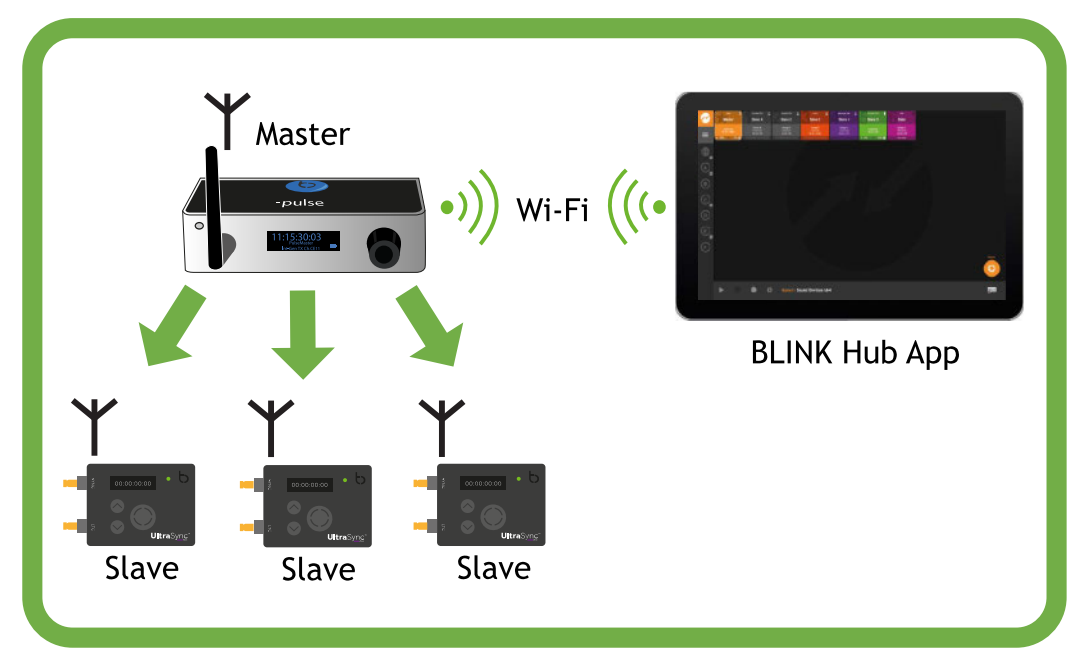

**BLINK Network** 

:pulseがマスターであり、RFを経由してスレーブと通信することに注意してくだ さい。:pulseとスレーブ間の通信は、通常のRFネットワークです。したがって、 :pulseはRFマスター兼BLINKネットワークマスターとして機能します。

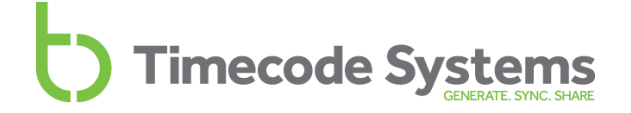

BLINK Hubアプリケーションは、Wi-Fiを経由して、:pulseと通信します(:pulseと は、Wi-Fiまたはイーサネットを経由して通信します。:waveとはWi-Fiを経由して 通信します。

BLINKネットワークマスターは、スレーブデバイスとBLINK Hubアプリケーションの「仲介者」です。

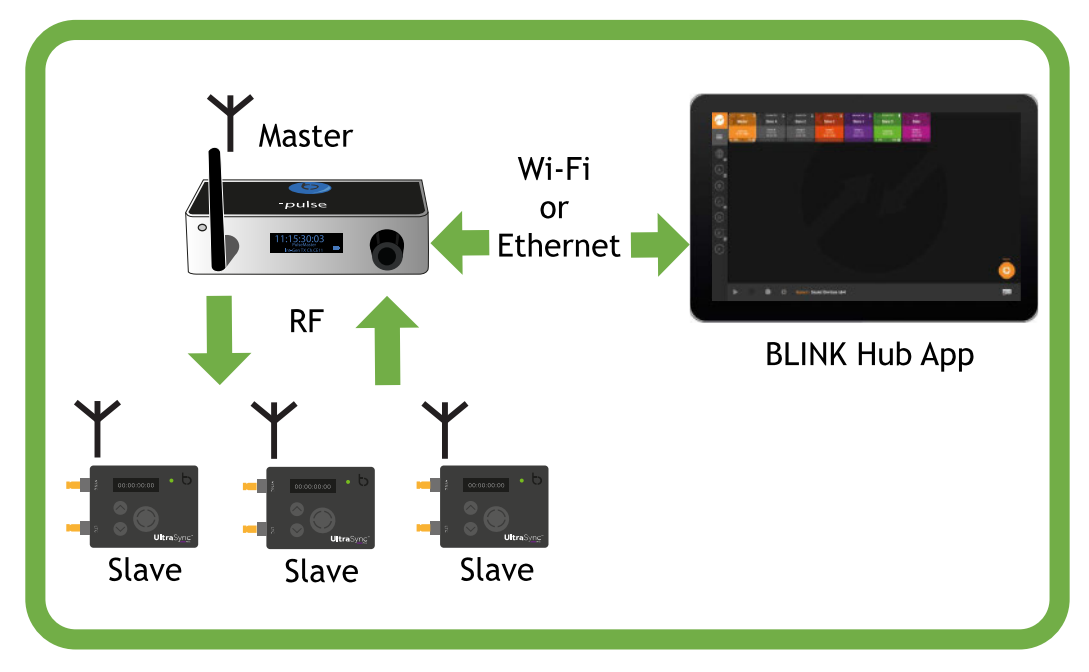

**BLINK Network** 

コンピューター、タブレット、スマートフォンに BLINKハブアプリケーションをインストールし、一部のTimecode Systems製品のリモート監視とリモート制御に使用することができます。

BLINK Hubの詳細については、BLINK Hubを使用するリモート設定 (P100) をご 参照ください。

### マスターTX

UltraSync ONEをマスターTXモードで動作するように設定できます。 ここでは、RFネットワークとは? (P30参照) のマスターとして動作するよう設定 します。以下の場合、マスターTXモードを使用する必要があります:

- UltraSync ONEを独立して使用する場合 (UltraSync ONEは、接続された デバイスにタイムコードを提供し、 他のTimecode Systems製品とは同期 しません)。
- 複数のTimecode Systemsデバイスがあり、それらをUltraSync ONEに同期 させる場合。

マスターのUltraSync ONEは、タイムコード、FPS (1秒あたりのフレーム数)、 ユーザービットを、範囲内の同じRFチャンネル上で通信している全スレーブ デバイスに送信します。

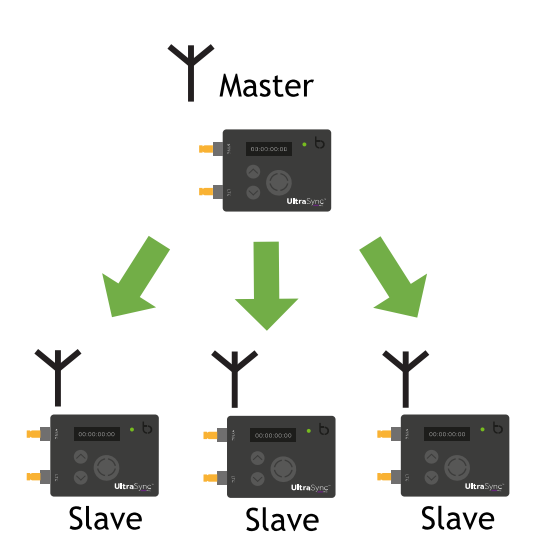

Note: UltraSync ONEのLTCポートに接続されたデバイスからタイム コードを受信させる場合は、代わりにEXT LTC入力モードを使用します (EXT LTC入力 P37 を参照。

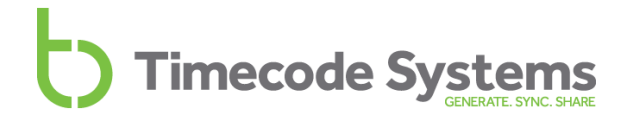

また、マスターUltraSync ONEは、LTCポートに接続されたデバイスにタイム コードデータを送信します。

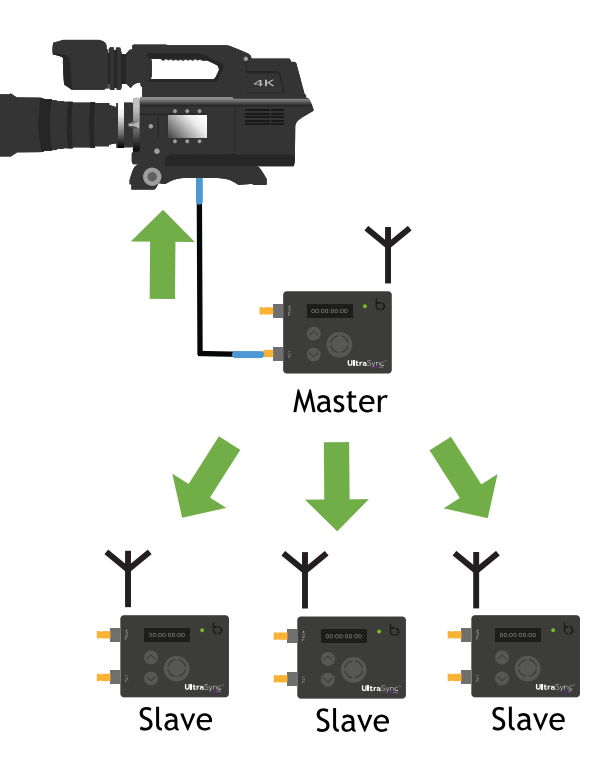

UltraSync ONEをRFネットワークのマスターとして設定する場合は、 UltraSync ONEをマスターTXとして動作させる (P49) をご参照ください。

マスターおよびスレーブの概念については、マスターとスレーブ (P24) を ご参照ください。

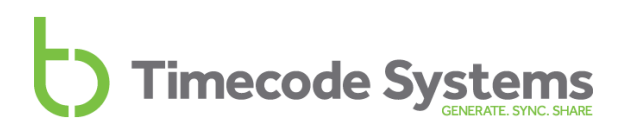

### RFスレーブ

UltraSync ONEに別のTimecode Systemsデバイスからタイムコードを受信させる 場合は、**RFスレーブ**モードで動作するよう設定します。UltraSync ONEは、ネッ トワーク内のマスターデバイスへの接続を試みます。マスターの通信範囲内にあ る場合、UltraSync ONEはマスターのタイムコードに同期します (RFネットワーク P30 参照)。

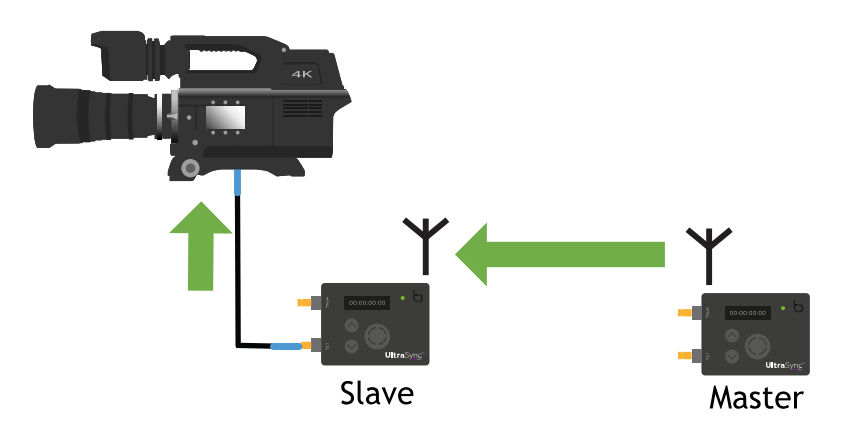

UltraSync ONEをネットワーク内のマスターデバイスのタイムコードに同期させるには、RFスレーブモードを使用する必要があります。

マスターが通信範囲内にあり、UltraSync ONEを同じRFチャンネル上で通信する 限り、UltraSync ONE はスレーブとして、マスターデバイスからタイムコードを 受信します。

マスター機は、以下のデータを RF 経由でスレーブ機に送信します。:

- タイムコード
- •1秒あたりのフレーム数
- ユーザービット (メタデータ)

スレーブ機がデータを受け取ると、スレーブ機内の設定はマスター機に合わせる ように更新され、同期します。

Note: スレーブがマスターに接続できない場合、フリーランモードで動作 します (スレーブがマスターを見つけられないときどうなりますか? マス ターとスレーブ P24を参照)。

UltraSync ONEをRFネットワークのマスターとして設定する場合は、 UltraSync ONEをRFスレーブとして動作させる (P55) をご参照ください。
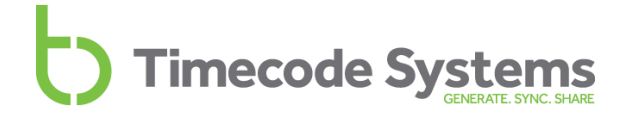

### EXT LTC入力

LTCポートに接続されたデバイスからタイムコードを受信するよう、UltraSync ONEを設定することができます。その後、タイムコードをUltraSync ONEが使用 したり、ネットワーク内のスレーブUltraSync ONEを含む他のデバイスに転送し たりすることができます。

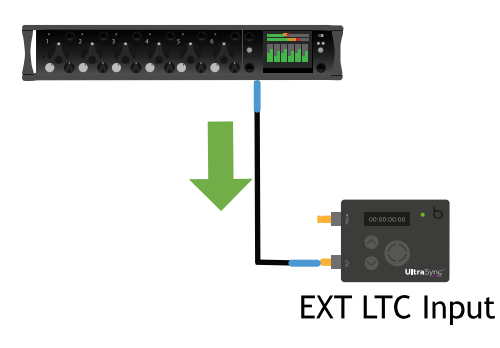

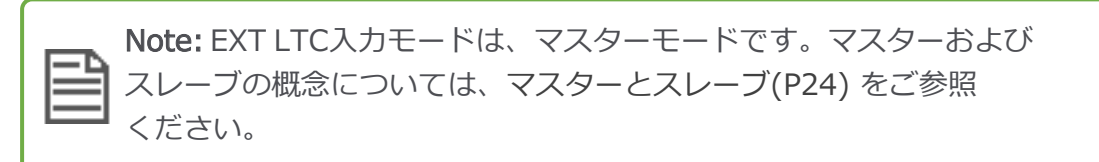

EXT LTC入力モードを使用するには、2通りの方法があります:

- RFスレーブに対するEXT LTC入力、出力 (P38参照)
- 有線デバイスに対するEXT LTC入力、出力 (P39参照).

### RFスレーブに対するEXT LTC入力、出力

EXT LTC入力モードを使用する最も一般的な方法は、外部デバイスからタイム コードを受信し、RFを経由してスレーブに送信するように、UltraSync ONEを設 定する方法です。

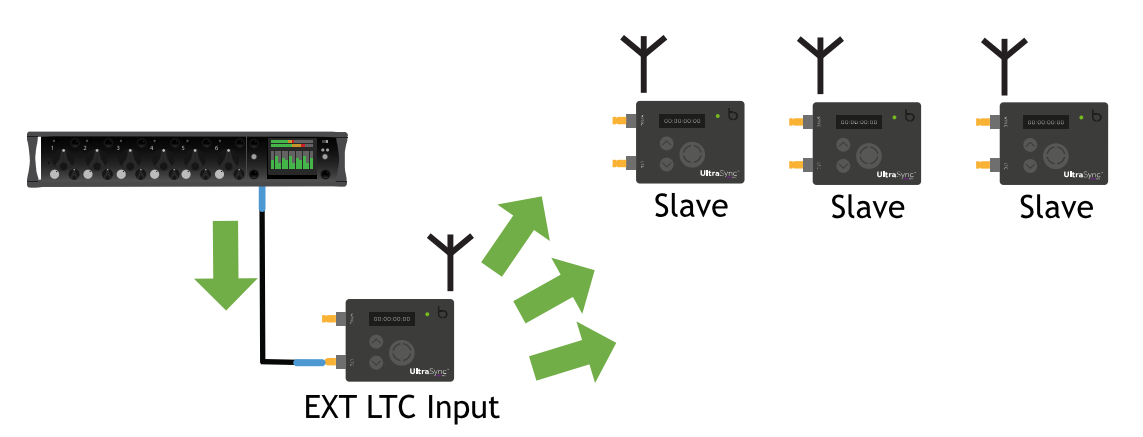

EXT LTC入力モードでは、UltraSync ONEは、LTCポートに接続された外部 デバイスから、タイムコード、FPS、ユーザービットを受信します。また、RF ネットワークにおけるマスターとして機能します。したがって、マスターと同じRF チャンネルを使って、範囲内にあるスレーブデバイスにタイムコード、FPS、 ユーザービットを送信します。

スレーブがデータを受信すると、それ自身のタイムコードおよびFPS設定が マスターと一致するよう更新します。またスレーブが、ローカルユーザービットを 使用する構成なのか、外部ユーザービットを受け入れることができるかにより、 ユーザービット設定が一致するよう更新します。

UltraSync ONEでEXT LTC入力モードを使用するよう設定する方法については、 LTC入力を使用するようにUltraSync ONEを設定する (P59) をご参照ください。

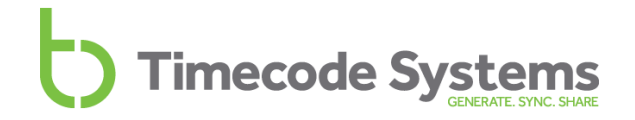

#### 有線デバイスに対するEXT LTC入力、出力

RFネットワークを使用せずに、EXT LTC入力モードを使用するようにUltraSync ONEを設定するこいとができます。これは、撮影環境における干渉または無線の 使用制限により、無線通信を使用できない場合に有用です。下の図の配置では、 UltraSync ONEを外部デバイスに接続し、手動でタイムコード信号に対して ジャミングします (フリーランおよびジャミング P40 参照)。

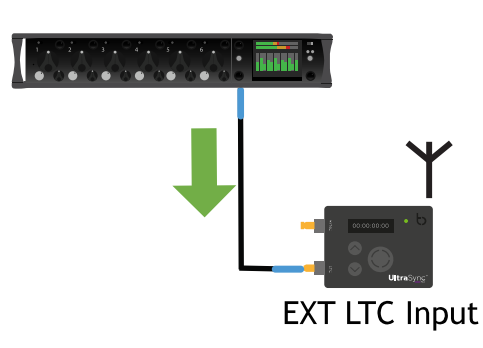

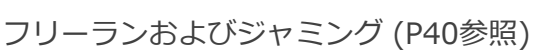

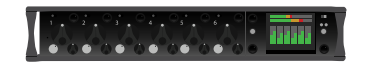

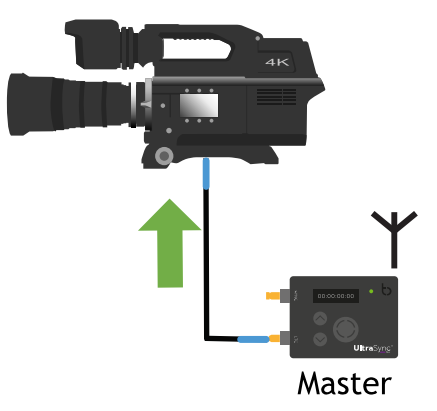

EXT LTC入力モードを使い、UltraSync ONEをRFネットワークを使わずに、独立 で動作させる設定方法については、LTC入力を使用するようにUltraSync ONEを設 定する (P59)、およびスタンドアロンのUltraSync ONEからタイムコードを送信 する (P62) をご参照ください。

### フリーランおよびジャミング

UltraSync ONE には、**Free Run/ Jam-Ext**モードがあり、目的に合わせて 使い分けます。 UltraSync ONE を以下の方法で使用する場合は、この2つの モードから設定する必要があります。

- スタンドアロンユニットとして使用し、そのタイムコードを外部デバイスに 提供する場合 (スタンドアロンデバイスとしてUltraSync ONEをフリーラン させる P40 を参照)。
- Timecode Systemsネットワーク以外のサードパーティ製システムにおいて、外部デバイスと同期する場合 (外部タイムコードソースに対するジャミ ヱグ P42 を参照)。

Note: フリーランおよび外部ジャミングワークフローではRFは使用されま せん。Free Run/Jam-Ext モードでは RFは自動的に無効化され、 バッテリーの消費を抑えます。

#### スタンドアロンデバイスとしてUltraSync ONEをフリーランさせる

UltraSync ONEの、最も一般的な使用方法はネットワーク内で使用することで す。この場合、マスターデバイスに同期されます。しかし、UltraSync ONEを ネットワーク内で使用する必要がない場合、スタンドアロンデバイスとして使用 することができます。

UltraSync ONEがスタンドアロンデバイスとして使用されるとき、「フリーラン」 していると言います。これは UltraSync ONEが、独自の内部タイムコードを使用 し、他のデバイスからタイムコードを受信しないことを意味します。SYNCまたは LTCポートを経由してタイムコードを出力できるので、他のデバイスはUltraSync ONEと同期します。

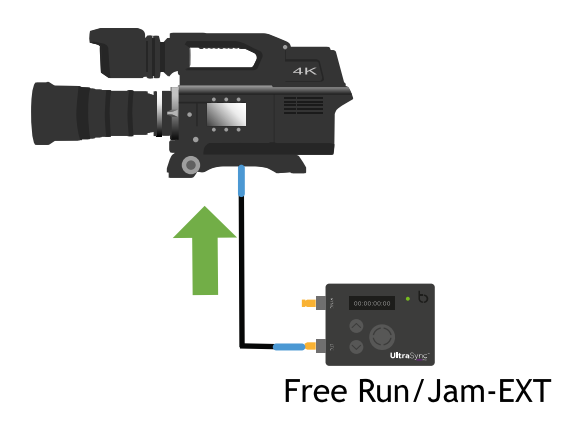

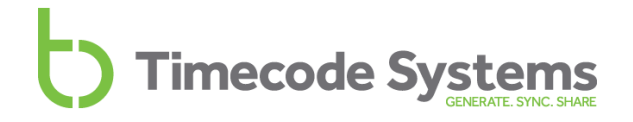

UltraSync ONEをスタンドアロンデバイスとして動作させるには、**Free Run/ Jam-Ext**モードで動作するよう設定する必要があります (UltraSync ONEを 信号にジャミングさせる P64 を参照)。

### 外部タイムコードソースに対するジャミング

UltraSync ONEをTimecode Systemsネットワークの代わりに、サードパーティ製 システムにおいて使用する場合、ジャミングを使用する必要があります。これは サードパーティ製システムが、当社独自のRFプロトコルを認識しないためです。 ジャミングは、有線接続を使用し、当社のRFプロトコルを使用しません。

ジャミングワークフローは次の通りです:

- 1. 外部デバイスをUltraSync ONEのLTCポートに接続します。
- 2. UltraSync ONEをFree Run/Jam-Extモードで動作するよう設定します。
- 3. UltraSync ONEを外部デバイスのタイムコード信号をジャミングするよう設定します。
- 4. UltraSync ONEを外部デバイスから切断します。
- 5. 必要に応じて、タイムコードを別のデバイスに出力します。
- 6. 定期的な間隔 (少なくとも1日あたり2回) で再ジャミングを行い、同期を維持 します。

したがって、ワークフローの最初に、UltraSync ONEをタイムコードソースに接続し、次に、その信号に対するジャミングを行うようにします。

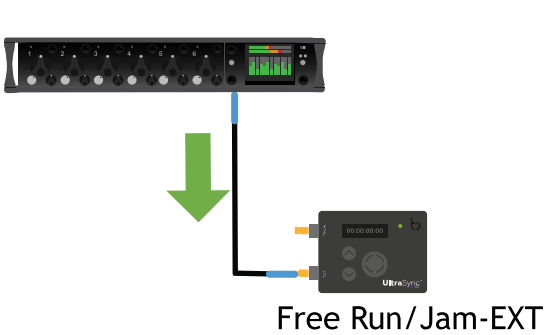

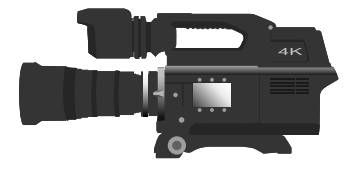

UltraSync ONEがタイムコード信号に対するジャミングを行った後は、UltraSync ONEを外部デバイスから切断することができます。

この部分のワークフローの詳細については、UltraSync ONEを信号にジャミング させる (P64) をご参照ください。

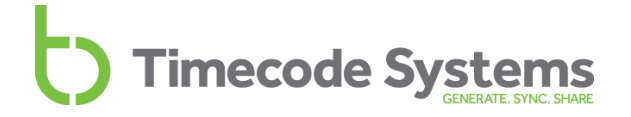

上記を行うことにより、UltraSync ONEのタイムコードを別のデバイスに出力することができます。

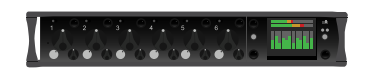

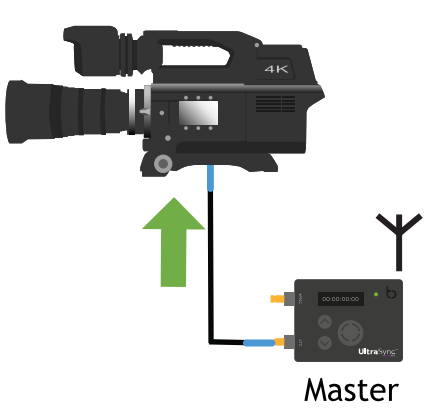

外部デバイスに由来するタイムコードを UltraSync ONE から出力するには、以下 を行う必要があります:

- 1. UltraSync ONEをUltraSync ONEのタイムコードを受信するデバイスに接続 します。
- 2. UltraSync ONEをマスターTXとして動作するように設定します。LTCポート またはSYNCポートを経由して、タイムコードを出力できます (この場合、 SYNC出力をLTCに対して設定する必要があります)。

詳細は、マスターTX UltraSync ONE - 設定 (P49) をご参照ください。

タイムコード、ワードクロックまたはゲンロックの出力に SYNC ポートを使用す る方法は、SYNC出力を設定する (P81) を参照してください。

### SYNC経由の出力

SYNCポートを経由して出力するようにUltraSync ONEを設定できます。

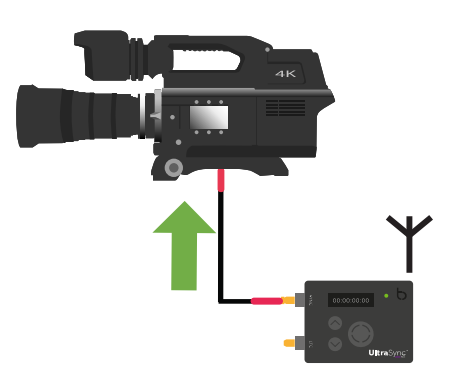

次の信号を出力することができます:

- Genlock
- Word clock
- タイムコード (LTC)

SYNC出力は、UltraSync ONEの全モードで使用することができます。ただし、使用するには Sync O/Pモードに設定する必要があります。また、Sync O/Pレベルの設定が必要となる場合があります。

UltraSync ONEをSYNC出力用に構成する方法については、SYNC出力を設定する (P81) をご参照ください。

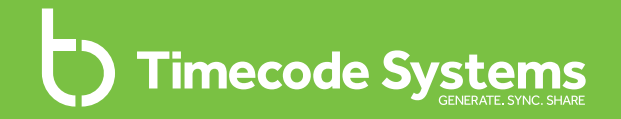

### Chapter 3 クイックセット アップ

UltraSync ONEの設定にアクセスする方法や、様々なモードについて理解している場合、クイックセットアップで利用を始められます。

| 準備 - UltraSync ONEを設定する前に         | 46   |
|-----------------------------------|------|
| RFスレーブおよび有線デバイスに対するマスター           | 49   |
| 有線デバイスのみ (RFスレーブではない) に対するマスター    | 53   |
| UltraSync ONEをRFスレーブとして動作させる      | . 55 |
| RFスレーブはマスターとどのように同期しますか?          | . 57 |
| LTC入力を使用するようにUltraSync ONEを設定する   | . 59 |
| スタンドアロンのUltraSync ONEからタイムコードを送信す |      |
| る                                 | 62   |
| UltraSync ONEを信号にジャミングさせる         | 64   |

Quick Set Up

#### 準備 - UltraSync ONEを設定する前に

'クイックセットアップ'の説明は、できる限り早く UltraSync ONEを設定できる ように書かれています。マスターとスレーブの関係、RFネットワーク、 UltraSync ONEのメニュー操作について、慣れていることが前提です。順を追っ た詳細な説明や設定に関する追加情報が必要な場合、設定に関する章を参照して ください。

開始する前に:

- 1. 様々なモードおよびネットワークタイプについて理解していることを確認し ます。これらについては、以下をご参照ください:
  - マスターとスレーブ (P24参照)
  - マスターTX (P34参照)
  - RFネットワーク (P30参照)
  - RFスレーブ (P36参照)
  - EXT LTC入力 (P37参照)
- 2. モードとその関係について理解した上でUltraSync ONEを設定してください。
- 3. UltraSync ONEを使用するためのモードについては、入門章を参照してくだ さい。入門章では、UltraSync ONEの使用に関連するクイックセットアップ 手順を説明しています。
  - 入門 マスターTXモード (P47参照)
  - 入門 RFスレーブモード (P47参照)
  - •入門 EXT LTC入力 (P48参照)

Note: UltraSync ONEを外部デバイスに対してジャミングさせる場合は、UltraSync ONEを信号にジャミングさせる (P64) をご参照くださ

#### 入門 - マスターTXモード

UltraSync ONEをマスターとして動作するよう設定するには、2つの方法があります:

• RFスレーブおよび有線デバイスに対するマスター (P49参照)

• 有線デバイスのみ (RFスレーブではない) に対するマスター (P53参照) 要件に合う設定手順に従ってください。

Note: UltraSync ONEは、Wi-Fiまたはイーサネット機能を有していないので、BLINKネットワークにおけるマスターとして使用することはできません。BLINKネットワークでは、:pulseまたは:waveをマスターにする必要があります。

#### 入門 - RFスレーブモード

UltraSync ONEを**RFスレーブ**として動作させ、マスターとして動作させている他の Timecode Systemsデバイスのタイムコードと同期するように設定することができ ます。マスターには、別のUltraSync ONEを含むマスターモードを持つ任意の Timecode Systems製品を使用することができます。しかし、BLINK Hubを経由し て、UltraSync ONEを表示できるようにする場合は、マスターは:pulse または :wave にする必要があります。

UltraSync ONEをRFスレーブとして動作するよう設定する場合は、以下の手順に 従ってください:

• UltraSync ONEをRFスレーブとして動作させる (P55参照)

UltraSync ONEをRFスレーブとして設定するときに行うマスターとスレーブの同期 については、以下をご参照ください:

• RFスレーブはマスターとどのように同期しますか? (P57参照)

### 入門 - EXT LTC入力

UltraSync ONEは、タイムコード、FPS、ユーザービットデータを外部デバイスか ら受信し、他のデバイスに転送することができます。この方法で動作させるに は、UltraSync ONEを**EXT LTC入力**モードで使用する必要があります。

UltraSync ONEでEXT LTC入力モードを使用する設定方法は、2通りあります。:

- LTCポートを経由してタイムコードを受信し、無線を経由してタイムコード をスレーブに送信します。LTC入力を使用するようにUltraSync ONEを設定 する (P59)のステップに従います。
- LTCポートを経由してタイムコードを受信し、有線接続経由でタイムコード を送信します。LTC入力を使用するようにUltraSync ONEを設定する (P59) およびスタンドアロンのUltraSync ONEからタイムコードを送信する (P62) のステップに従います。

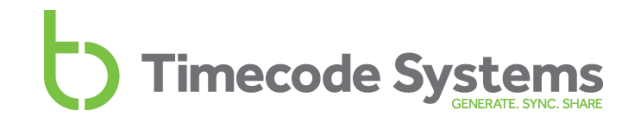

### RFスレーブおよび有線デバイスに対するマスター

UltraSync ONEから、別のUltraSync ONEに有線接続されたデバイス、またはRF スレーブに、タイムコードを提供するよう設定することができます。マスターおよ びタイムコードソースとして動作させるには、UltraSync ONEをマスターTXモー ドで動作するよう設定する必要があります。

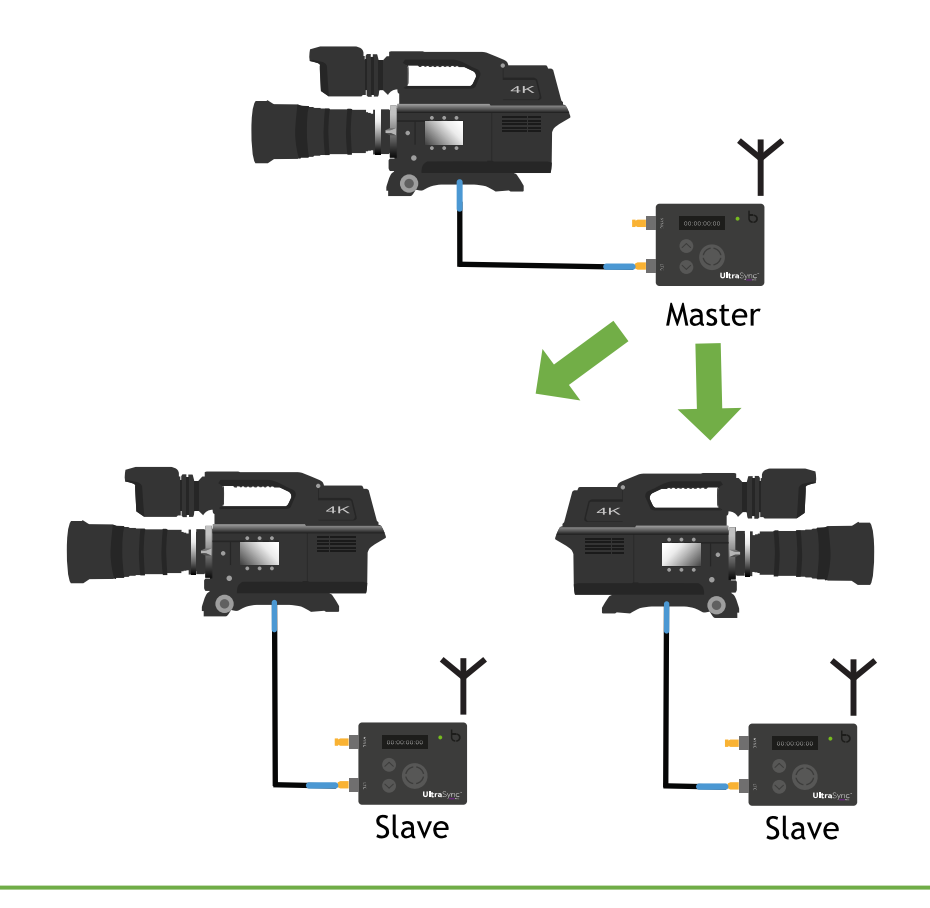

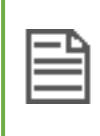

Note: UltraSync ONEに外部デバイスのタイムコードを受信させ、RFス レーブデバイスにタイムコードを転送させるには、LTC入力を使用するよ うにUltraSync ONEを設定する (P59) をご参照ください。

UltraSync ONEをマスターTXとして設定するには:

1. カメラまたはサウンドミキサー / レコーダーをUltraSync ONEに接続しま す。

タイムコードを使用する場合には、UltraSync ONEの LTC ポートにデバイ スを接続します。 UltraSync ONE に付属している青色の DIN 1.0/2.3 to BNC ケーブルを使用します。

ゲンロックまたはワードクロックを使用する場合には、UltraSync ONEの SYNC 出力ポートにデバイスを接続します。 UltraSync ONE に付属してい る赤色の DIN 1.0/2.3 to BNC ケーブルを使用します。

- 2. UltraSync ONE に接続し、タイムコードを受け取るようにデバイスを設定 してください。詳細については、デバイスの開発メーカーにお問い合せくだ さい。
- 3. UltraSync ONEのスイッチがオンになっていることを確認します (UltraSync ONEのオンとオフを切り替える P11 参照)。
- 4. [Select]ボタンを押します。
- 5. RF周波数の国/地域を設定する (P68参照)。 このステップは、UltraSync ONE を初めて使用するときや、海外で使用する ときにのみ行います。
- 6. タイムコードモードをMasterTXに設定します。
- RFチャンネルを設定する (P72参照)
  RFチャンネルは、UltraSync ONEマスターがどのRFネットワークを作成する かを定義します。スレーブデバイスは同じチャンネルを使用することで、 このネットワークに参加することができます。
- UltraSync ONEから SYNC ポート経由でゲンロック、ワードクロック、もし くはタイムコードを出力する場合、適切な SYNCO/Pモードを設定する必要 があります (SYNC出力を設定する P81参照)。SYNC 出力を使用しない場 合、このステップは無視してください。
- 9. **タイムコード設定**オプションを使ってUltraSync ONE マスター機のクロッ クを設定します (マスターのタイムコードを設定する P77参照)。
- 10. **FPSレートの設定**オプションを使用して1秒あたりのフレームレートを設定し、接続したデバイスの FPS を合わせられます (1秒当たりのフレーレートを設定する P78参照)。
- LocalorEXTU/Bオプションを使用して、UltraSync ONEにローカルユー ザービットもしくは外部ユーザービットを設定します (ユーザービットを設定 する P79参照)。ローカルユーザービットの選択時には、ユーザービットも同時に設定します。

12. ポートの出力レベルの設定は、外部デバイスと有線接続した際に反映されま す。デバイスに適切な信号の電圧レベルも設定する必要があります。詳細に ついては、以下を参照してください。:

Timecode Systems

- SYNC出力を設定する (P81参照)
- LTCレベルを設定する (P84参照)

UltraSync ONE からタイムコード、FPS、そしてユーザビットデータ (さらに、設定によっては、ワードクロックまたはゲンロック) が有線接続したデバイスに送信されます。有線接続されたデバイスは、これらのデータを受信し、UltraSync ONE マスター機に同期します。

また UltraSync ONEは、範囲内にあるUltraSync ONEと同じRFチャンネルを使用 するスレーブデバイスを検出します。検出されたスレーブが新しいマスターを検索 している場合、UltraSync ONEは、そのスレーブに接続します。UltraSync ONE は、スレーブがUltraSync ONE (RFネットワークマスター)に同期できるよう、 タイムコード、FPS、ユーザービットデータをスレーブに送信します。

以下もご参照ください:

- マスターとスレーブ (P24参照)
- マスターTX (P34参照)

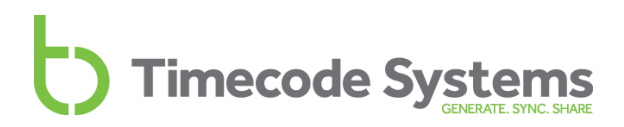

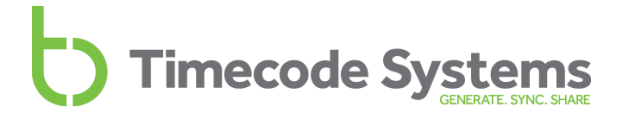

有線デバイスのみ (RFスレーブではない) に対するマスター

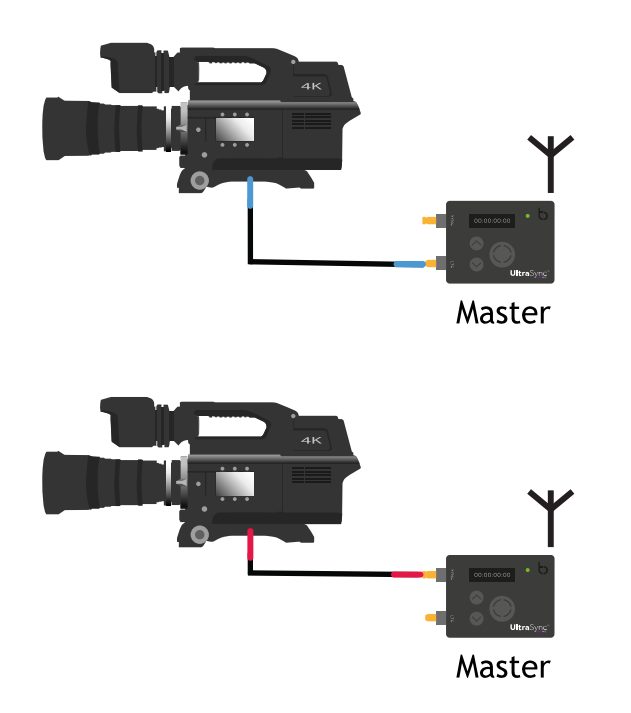

UltraSync ONEのタイムコードを、UltraSync ONEに有線接続されたデバイスにのみ送信する場合:

- カメラまたはサウンドミキサー/レコーダーをUltraSync ONEに接続します。 UltraSync ONEのタイムコードをLTCポートを経由してのみ提供する場合 は、デバイスをLTCポートに接続します。UltraSync ONE に付属している青 色の DIN 1.0/2.3 to BNC ケーブルを使用します。 UltraSync ONEのタイムコードをSYNCポートを経由してのみ提供する場合 は、デバイスをSYNCポートに接続します。UltraSync ONE に付属している 赤色の DIN 1.0/2.3 to BNC ケーブルを使用します。 UltraSync ONEのGenLockまたはWord Clock信号をデバイスに提供する場合 は、デバイスをSYNC出カポートに接続します。UltraSync ONE に付属して いる赤色の DIN 1.0/2.3 to BNC ケーブルを使用します。
- 2. UltraSync ONEのスイッチがオンになっていることを確認します (UltraSync ONEのオンとオフを切り替える P11参照)。
- 3. [Select] ボタンを押します。
- 4. タイムコードモードをマスターTXに設定します。

- 5. UltraSync ONEから SYNC ポート経由でゲンロック、ワードクロック、もし くはタイムコードを出力する場合、適切な SYNCO/Pモードを設定する必要 があります (SYNC出力を設定する P81参照)。SYNC 出力を使用しない場 合、このステップは無視してください。
- 6. **タイムコード設定**オプションを使ってUltraSync ONE マスター機のクロッ クを設定します (マスターのタイムコードを設定する P77参照)。
- FPSレートの設定オプションを使用して1秒あたりのフレーム数のレートを 設定し、接続したデバイスの FPS を合わせられます (1秒当たりのフレー ムレートを設定する P78参照)。
- Localor EXTU/Bオプションを使用して、UltraSync ONEにローカルユー ザービットもしくは外部ユーザービットを設定します (ユーザービットを設定 する P79参照)。ローカルユーザービットの選択時には、ユーザービットも同 時に設定します。
- 9. ポートの出力レベルの設定は、外部デバイスと有線接続した際に反映されま す。デバイスに適切な信号の電圧レベルを設定する必要があります。詳細に ついては、以下を参照してください。:
  - SYNC出力を設定する (P81参照)
  - LTCレベルを設定する (P84参照)

UltraSync ONE からタイムコード、FPS、そしてユーザビットデータ (さらに、設定によっては、ワードクロックまたはゲンロック) が有線接続したデバイスに送信されます。有線接続されたデバイスは、これらのデータを受信し、UltraSync ONEマスター機に同期します。

以下もご参照ください:

- マスターとスレーブ (P24参照)
- マスターTX (P34参照)

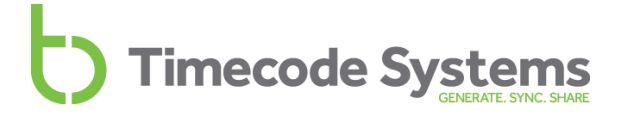

### UltraSync ONEをRFスレーブとして動作させる

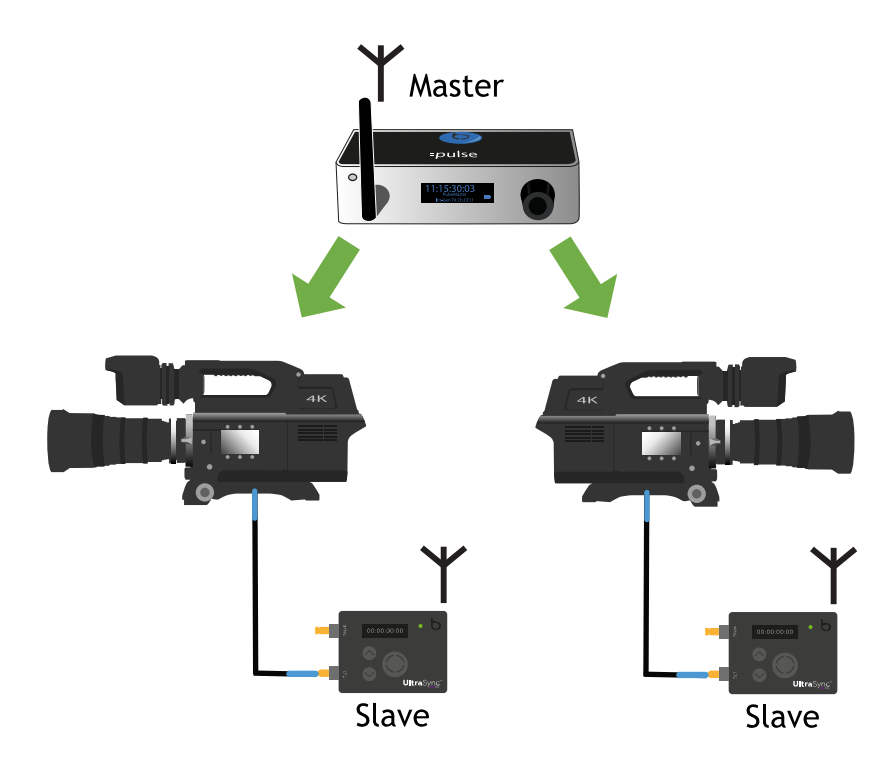

UltraSync ONEをRFスレーブとして動作するよう設定するには:

1. カメラまたはサウンドミキサー / レコーダーをUltraSync ONEに接続しま す。

タイムコードを使用する場合には、UltraSync ONEの LTC ポートにデバイ スを接続します。 UltraSync ONE に付属している青色の DIN 1.0/2.3 to BNC ケーブルを使用します。

ゲンロックまたはワードクロックを使用する場合には、UltraSync ONEの SYNC 出力ポートにデバイスを接続します。 UltraSync ONE に付属してい る赤色の DIN 1.0/2.3 to BNC ケーブルを使用します。

- 2. UltraSync ONEをRFネットワークのマスターデバイスの通信範囲内に配置 します。同時にマスターとスレーブのクロックとLEDを確認すると、同期が 行われていることが確認できます。
- 3. UltraSync ONEのスイッチがオンになっていることを確認します (UltraSync ONEのオンとオフを切り替える P11参照)。
- 4. [Select] ボタンを押します。

- 5. RF周波数の国/地域を設定する (P68参照)このステップは、UltraSync ONE を初めて使用するときや、海外で使用するときにのみ行います。
- 6. タイムコードモードをRFスレーブに設定します。
- 7. RFチャンネルを設定する (P72参照)
- Local or EXT U/B オプションを使用して、UltraSync ONEにローカルユー ザービットもしくは外部ユーザービットを設定します (ユーザービットを設定 する P79参照)。ローカルユーザービットの選択時には、ユーザービットも同 時に設定します。
- UltraSync ONEから SYNC ポート経由でゲンロック、ワードクロック、もし くはタイムコードを出力する場合、適切な SYNCO/Pモード を設定する必要 があります (SYNC出力を設定する P81参照)。SYNC 出力を使用しない場 合、このステップは無視してください。
- 10. ポートの出力レベルの設定は、外部デバイスと有線接続した際に反映されま す。デバイスに適切な信号の電圧レベルを設定する必要があります。詳細に ついては、以下を参照してください。:
  - SYNC出力を設定する (P81参照)
  - LTCレベルを設定する (P84参照)
- 11. ネットワーク内のマスターおよび全スレーブをオフに切り替えます。
- 12. マスターユニットをオンに切り替えます。
- 13. この手順で設定したスレーブUltraSync ONEを含むスレーブユニットをオン に切り替えます。スレーブユニットは、マスターに接続します。

Note: 撮影の開始時には、必ず最初にマスターをオンに切り替え、次に スレーブユニットをオンに切り替えてください。最初にマスターをオン に切り替えることで、マスターとスレーブのロックをが正確に確立でき ます。

マスターがRFスレーブを検出し、同期する方法については、RFスレーブはマス ターとどのように同期しますか? (P57) をご参照ください。

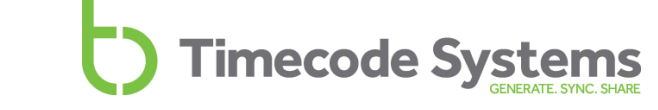

#### RFスレーブはマスターとどのように同期しますか?

UltraSync ONEをRFスレーブとして動作するよう設定すると、自分自身をネット ワーク上で「アナウンス」します。これにより、マスターはスレーブを検出できま す(UltraSync ONEをRFスレーブとして動作させる P55参照)。

マスターがRFスレーブの範囲内にある場合、スレーブを検出し、タイムコード、 FPS、ユーザービットデータを送信します。スレーブはマスターに同期します (ローカルまたは外部ユーザービットを選択しているかどうかに応じて、独自の ユーザービット設定を保持します)。スレーブは、電源が切断されるか、モードま たはRFチャンネルが変更されるまで、マスターと同期されたままになります。

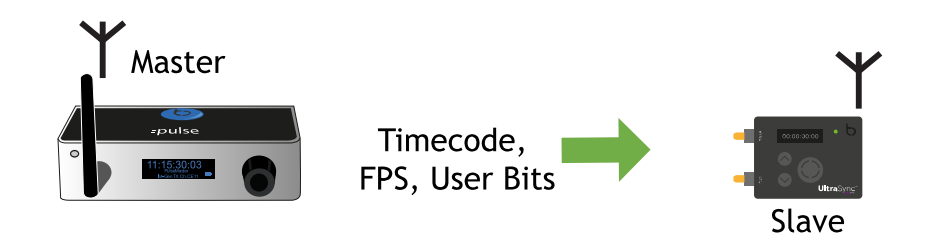

スレーブがマスターに同期している場合、タイムコードを外部デバイスに出力す ることができます。外部デバイスの接続方法に応じて、タイムコード、FPS、ユー ザービットを、LTCまたはSYNCポートを経由して出力できます。 また UltraSync ONEは、SYNCポートを経由して、Word ClockまたはGenLock信

号を提供することができます。

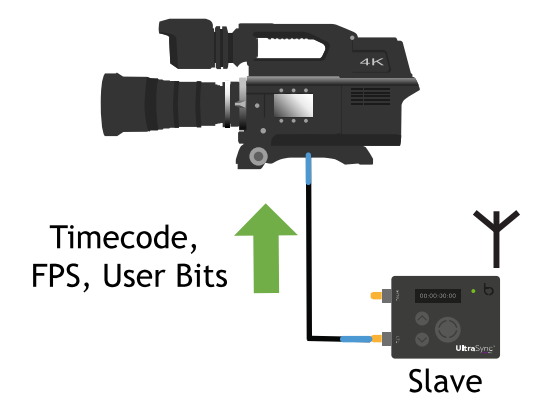

マスターが範囲外に移動した場合、UltraSync ONE はマスターからタイムコード を受信するまで、独自の内部タイムコード、FPS (1秒あたりのフレーム数)、ユー ザービット設定を使用します。これは、「フリーラン」と呼ばれます。

UltraSync ONEの内部タイムコード、FPS (1秒あたりのフレーム数)、ユーザー ビットの設定については、以下をご参照ください:

- マスターのタイムコードを設定する (P77参照)
- 1秒当たりのフレームレートを設定する (P78参照)
- ユーザービットを設定する (P79参照)

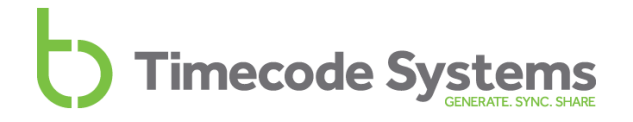

#### LTC入力を使用するようにUltraSync ONEを設定する

'クイックセットアップ' の説明は、できる限り早く UltraSync ONEを設定できる ように書かれています。マスターとスレーブの関係、RF ネットワーク、 UltraSync ONEのメニュー操作について、慣れていることが前提です。順を追っ た詳細な説明や設定に関する追加情報が必要な場合、設定に関する章を参照して ください。

UltraSync ONEをLTCポートを経由してタイムコードを受信するよう設定するには.

1. カメラまたはサウンドミキサー / レコーダーをUltraSync ONEに接続しま す。

タイムコードを使用する場合には、UltraSync ONEの LTC ポートにデバイ スを接続します。 UltraSync ONE に付属している青色の DIN 1.0/2.3 to BNC ケーブルを使用します。

ゲンロックまたはワードクロックを使用する場合には、UltraSync ONEの SYNC 出力ポートにデバイスを接続します。 UltraSync ONE に付属してい る赤色の DIN 1.0/2.3 to BNC ケーブルを使用します。

- 2. UltraSync ONEのスイッチがオンになっていることを確認します (UltraSync ONEのオンとオフを切り替える P11参照)。
- [Select] ボタンを押します。
  無線を使ってUltraSync ONEからスレーブデバイスにタイムコードを送信するには、ステップ4から続行します。
  UltraSync ONEを他のデバイスに有線接続し、タイムコードを送信するには、ステップ4と5を無視して、ステップ6から続行します。
- 4. RF周波数の国/地域を設定する (P68参照)
- 5. RFチャンネルを設定する (P72参照)

UltraSync ONEは、RFネットワーク内のスレーブTimecode Systemsデバイ スと同じ無線周波数を使用する必要があります。

6. タイムコードモードをEXT LTC入力に設定します。

- 7. LTC入力モードを選択する:
  - Non-Continuous UltraSync ONEと外部デバイスとの接続が切れる と、UltraSync ONEは停止します。
  - **Continuous** UltraSync ONEと外部デバイスとの接続が切れると、外部デバイスと再接続されるまでUltraSync ONEはフリーランします。
- 8. 転送モードを設定する:
  - UltraSync ONEから有線接続 (無線を非使用) でタイムコードを出力したいときには、Tx Off (Standalone) を選択します。Tx Off (Standalone) モードでは無線トランシーバーがオフになります。無線で消費する電力を節約できるので、バッテリーの持続時間を延長できます。
  - UltraSync ONEのタイムコードを RF ネットワーク内 (無線経由) でス レーブ機に出力したいときには、Tx On (Master) を選択します。
- Local or EXT U/B オプションを使用して、UltraSync ONEにローカルユー ザービットもしくは外部ユーザービットを設定します (ユーザービットを設定 する P79参照)。ローカルユーザービットの選択時には、ユーザービットも同 時に設定します。
- 10. UltraSync ONEから SYNC ポート経由でゲンロック、ワードクロック、もし くはタイムコードを出力する場合、適切な SYNC O/P モード を設定する必要 があります (SYNC出力を設定する P81参照)。SYNC 出力を使用しない場 合、このステップは無視してください。
- 11. SYNCポートを使って、有線デバイスに出力している場合は、SYNCレベルを 設定します (SYNC出力を設定する P81参照)。SYNC出力を使用していない 場合は、このステップを無視します。

UltraSync ONE は外部デバイスから、タイムコード、FPS (1秒あたりのフレーム数)、ユーザービットを受信します。UltraSync ONEは、内部タイムコード設定およびFPS (1秒あたりのフレーム数) 設定を、外部デバイスからのデータに一致するよう変更します。また、ユーザービットデータを一致させる場合もありますが、 ローカルまたはEXT U/ Bのどちらに設定するか依存します。

UltraSync ONE が外部デバイスと同期すると、OLED 上に同期アイコンが表示されます。

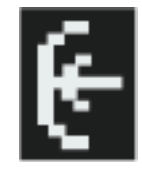

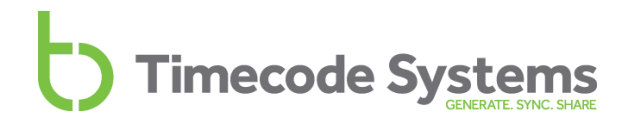

UltraSync ONEを**[Tx On (Master)]**モードに設定している場合、通信範囲内にある 適切なRFチャンネルを使用するスレーブデバイスを検出します。スレーブに接続す ると、無線を経由して、タイムコード、FPS、ユーザービットを送信します。

UltraSync ONEを**[TX Off (Standalone)**]転送モードに設定している場合、無線経 由での送信は行われません。LTCポートを経由して、タイムコードを出力するよう 設定する必要があります (スタンドアロンのUltraSync ONEからタイムコードを送 信する P62参照)。

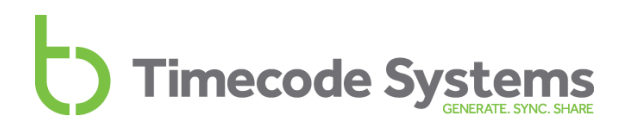

### スタンドアロンのUltraSync ONEからタイムコードを送信する

UltraSync ONEを**TX Off (Stand Alone)**転送モードに設定している場合 (LTC入力 を使用するようにUltraSync ONEを設定する P59参照)、追加で必要なステップ があります。

ここまでは、UltraSync ONEを外部タイムコードソースに同期させてきました。

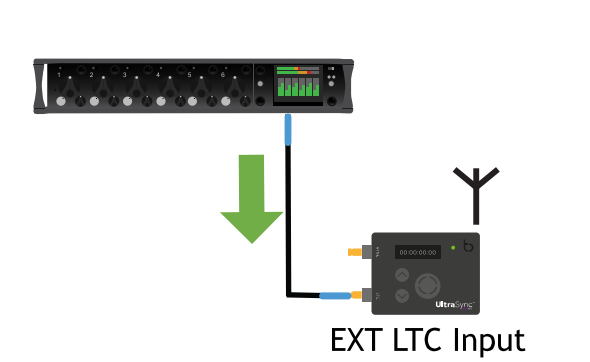

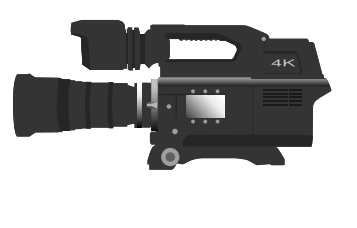

次は、UltraSync ONEを切断し、別のデバイスにタイムコードを送信するときの 設定です。

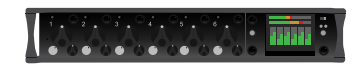

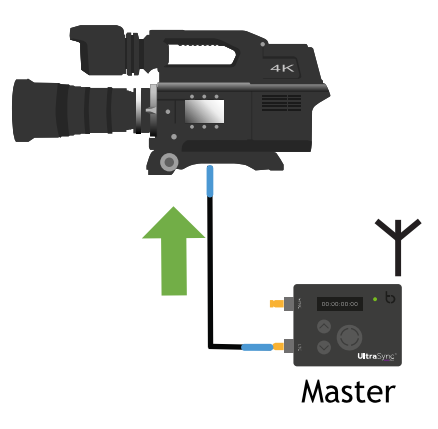

次の手順で行います:

- UltraSync ONEをタイムコードを提供するデバイスから切断します。 UltraSync ONE はフリーランを行い、外部デバイスから受信したタイム コードを使用するようになります。
- 2. UltraSync ONEをMaster TX モードに設定します。
- 3. UltraSync ONEを異なる外部デバイスに接続します。

以下を経由して接続することができます:

- LTCポート: UltraSync ONE に付属している青色の DIN 1.0/2.3 to BNC ケーブルを使用します。
- SYNCポート: UltraSync ONE に付属している赤色の DIN 1.0/2.3 to BNC ケーブルを使用します。
- SYNCポートを経由して接続している場合は、[Set Sync O/ P Mode] オプションを使って、LTCをUltraSync ONE出力するよう設定します。 LTCポートを経由して接続している場合、このステップを無視してください。
- 5. UltraSync ONEを接続し、デバイスがタイムコードを受信できるように設定 します。詳細については、デバイスの開発メーカーにお問い合せください。

### UltraSync ONEを信号にジャミングさせる

UltraSync ONEを外部デバイスに接続し、外部デバイスのタイムコードに「ジャ ミング」させることができます。ジャミングした後に、UltraSync ONEを切断 し、他のデバイスにタイムコードを送信するために使用できます。

Note: ジャミングの概念については、 フリーランおよびジャミング (P40) をご参照ください。

UltraSync ONEを外部タイムコード信号にジャミングさせる手順:

- 1. 外部デバイスをUltraSync ONEのLTCポートに接続します。UltraSync ONE に付属している青色の DIN 1.0/2.3 to BNC ケーブルを使用します。
- 2. UltraSync ONEのスイッチがオンになっていることを確認します (UltraSync ONEのオンとオフを切り替える P11参照)。
- 3. [Select] ボタンを押します。
- 4. **タイムコードモードをFree Run/ Jam-Ext** に設定します (タイムコード モードを設定する P69参照)。
- 5. [Select] ボタンを押します。
- 6. [Up]ボタンと[Down]ボタンを使用してスクロールし、[TC Generator]オプションを選択します。
- 7. [Select] ボタンを押します。
- 8. [Up]および[Down]ボタンを使って [Jam EXT T/ C]オプションにスク ロールします。

UltraSync ONEは信号をジャミングすることにより、タイムコードソースと同期しようとします。信号に対するジャミングを試みるとき、メイン画面に Jamming T/Cが表示されます。

UltraSync ONEが信号に同期できないとき、Jam Failed No Signal (信号のジャミングに失敗しました)とメッセージが表示されます。これは通常、タイムコード ソースが適切に接続されていない、または、タイムコードを出力していない旨を示します。接続を確認し、タイムコードソースデバイスが、タイムコードを出力するよう設定されていることを確認します。

ジャミングに成功すると UltraSync ONEは、外部タイムコードソースに同期します。その後は、外部タイムコードソースを切断することができます。

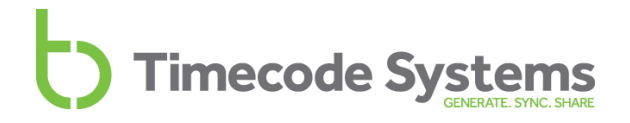

UltraSync ONEを外部タイムコードソースに同期された状態に維持するには、定期的な間隔 (通常、1日あたり1~2回) で、再接続および再ジャミングを行う必要があります。

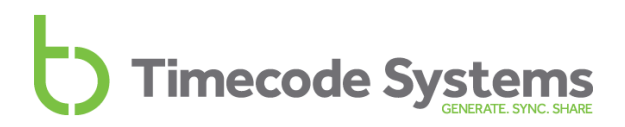

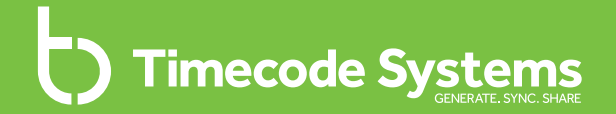

### Chapter 4 構成を設定する

この章では、様々な構成タスクを行う方法を紹介します。いくつかの タスクはUltraSync ONEを使用するために必ず行う必要がありますが、 その他のタスクは任意で行ってください。

| RF周波数の国/地域を設定する        | .68 |
|------------------------|-----|
| タイムコードモードを設定する         | .69 |
| RFチャンネルを設定する           | .72 |
| マスターのタイムコードを設定する       | .77 |
| 1秒当たりのフレームレートを設定する     | .78 |
| ユーザービットを設定する           | .79 |
| SYNC出力を設定する            | .81 |
| LTCレベルを設定する            | .84 |
| ステータスインジケータLEDの輝度を変更する | .85 |
| 画面の輝度を変更する             | .86 |
| 画面調光タイマーを変更する          | .87 |
| <br>表示を回転させる           | .88 |
|                        | .89 |

#### RF周波数の国/地域を設定する

UltraSync ONEは、無線 (RF) 経由で他のデバイスと通信します。UltraSync ONE を使用する前に、地域に即した正しい無線周波数を使用するよう設定する必要があります。これは、国により無線周波数の使用に対する規制が異なるためです。

Note: RFの国/地域の設定は、北米およびカナダで販売されるユニット では行えません。米国またはカナダでUltraSync ONEを購入され、別の 国で使用する場合は、Timecode Systemsにお問い合わせください。国/ 地域を設定するための無料アップデータアプリケーションを提供しま す。

RFの国/地域を設定するには:

- 1. UltraSync ONEのスイッチがオンになっていることを確認します (UltraSync ONEのオンとオフを切り替える P11参照)。
- 2. [Select] ボタンを押します。
- 3. **[Up]**ボタンと **[Down]**ボタンを使用して、**[System Settings]**オプションに スクロールします。
- 4. **[Select]** ボタンを押します。
- 5. **[Up]**および**[Down]**ボタンを使って、 **[Set RF Country/ Area]**オプションに スクロールします。
- 6. **[Select]** ボタンを押します。
- 7. [Up]および[Down]ボタンを使って、適切な地域を選択します:
  - Europe / UK (ヨーロッパ・英国)
  - Japan / China (日本・中国)
  - US/CA/AU/NZ (米国・カナダ・オーストラリア・ニュージーランド)
- 8. [Select] ボタンを押して確定します。UltraSync ONEは、選択した地域に即した無線周波数を使って通信を行います。

Tip: メインステータス画面を見て、UltraSync ONEが、どの国/地域で使うように設定されているかを確認することができます(メイン画面 P92参照)。国/地域は、右下隅のチャンネルの隣に表示されます(欧州の場合はCE、日本/アジアの場合はJP、米国、カナダ、オーストラリア、ニュージーランドの場合はFC)。

### タイムコードモードを設定する

UltraSync ONEは、汎用同期デバイスです。多くのモードで動作させることができます。以下の章で、様々なモードを確認できます:

**Timecode Systems** 

- マスターTX (P34参照)
- RFスレーブ (P36参照)
- EXT LTC入力 (P37参照)
- フリーランおよびジャミング (P40参照)

Note: これらのモードは、UltraSync ONEと他のデバイスとの同期方法 を定義します。したがって、どのように動作するかを理解することは重 要です。

UltraSync ONEを任意のモードで動作するよう設定する場合、**タイムコードモー** ド設定を使用する必要があります。

タイムコードモード設定にアクセスするには:

- 1. UltraSync ONEのスイッチがオンになっていることを確認します (UltraSync ONEのオンとオフを切り替える P11参照)。
- 2. [Select] ボタンを押します。
- [Up]および[Down]ボタンを使って、[Timecode Mode]オプションにス クロールします。
- 4. [Select] ボタンを押します。
- 5. [Up]および[Down]ボタンを使って、適切なモードにスクロールします:

| タイムコードモード | 動作                                                                     |
|-----------|------------------------------------------------------------------------|
| Master TX | UltraSync ONEは、RFネットワーク<br>のマスターです。そのタイムコード<br>は、無線経由でスレーブに送信され<br>ます。 |
|           | また、LTCおよびSYNCポートを経<br>由して、接続したデバイスにタイム<br>コードデータを送信することができ<br>ます。      |

| タイムコードモード        | 動作                                                                                                    |
|------------------|----------------------------------------------------------------------------------------------------|
| RF Slave         | UltraSync ONEは、マスター<br>Timecode Systems製品からタイム<br>コードデータを受信します*。LTC<br>およびSYNCポートを経由して、接<br>続したデバイスにこのタイムコード<br>データを送信することができます。                                                          |
| EXT LTC Input    | UltraSync ONEは、LTCポートを経<br>由して、接続されたデバイスからタ<br>イムコードデータを受信します。                                                                                                    |
| Free Run/Jam-Ext | UltraSync ONEは、LTCポートを経<br>由して接続されたデバイスからの信<br>号に対するジャミングによりタイム<br>コードが設定されています。ジャミ<br>ングすると、UltraSync ONEが切断<br>されても、継続してタイムコードを<br>使用できます。各デバイス間の同期<br>を維持するには、定期的に再ジャミ<br>ングする必要があります。 |

\* RFスレーブモードのとき、UltraSync ONEはフリーランを行い、独自のク ロック設定を使用しますが、同じネットワーク内のマスターを検索し続けま す。マスターを検出すると、マスターのタイムコードに設定されます。

- 6. [Select] ボタンを押します。
- RFチャンネルを選択するようにプロンプトが表示された場合は、[Up]および[Down]ボタンを使って、UltraSync ONEが無線通信に使用するRFチャンネルを設定します。マスターデバイスは、同じRFチャンネルを使用するスレーブデバイスとのみ通信します。
- 8. [Non-Continuous]または[Continuous]を選択するようプロンプトが表示された場合は、以下を選択します:
  - Non-Continuous UltraSync ONEと外部デバイスとの接続が切れる と、UltraSync ONEは停止します。

 Continuous - UltraSync ONEと外部デバイスとの接続が切れると、 外部デバイスと再接続されるまでUltraSync ONEはフリーランしま す。

**Timecode Systems** 

- 9. [TX On]または[TX Off]を選択するようプロンプトが表示された場合:
  - UltraSync ONEのタイムコードを RF ネットワーク内 (無線経由) でス レーブ機に出力したいときには、Tx On (Master) を選択します。
  - UltraSync ONEから有線接続 (無線を非使用) でタイムコードを出力したいときには、Tx Off (Standalone) を選択します。Tx Off (Standalone) モードでは無線トランシーバーがオフになります。無線で消費する電力を節約できるので、バッテリーの持続時間を延長できます。
- 10. [Select] ボタンを押します。

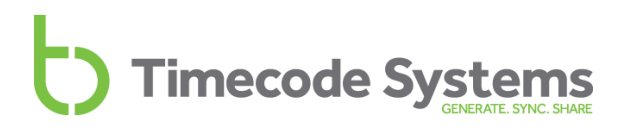

### RFチャンネルを設定する

UltraSync ONEをRFネットワークで使用する場合、ネットワーク内の他の Timecode Systemsデバイスに一致するようRFチャンネルを設定する必要があり ます (RFネットワークとは、同じRFチャンネルを使用して無線通信を行う、全て のTimecode Systems製品のグループです)。

以下の場合、RFチャンネルを設定する必要があります:

- RFネットワークに参加するため、初めてUltraSync ONEを設定する場合
- UltraSync ONEを別のRFネットワークで使用する場合
- RFネットワークのマスターデバイスを変更する場合。同じチャンネルを使 用する場合でも、異なるマスターデバイスを導入する場合は、UltraSync ONEは、そのRFチャンネルをリセットする必要があります。

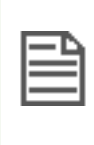

Note: UltraSync ONEは、1つのRFネットワークにのみ参加することが できます。ネットワーク間でUltraSync ONEを移動する場合は、 UltraSync ONEのRFチャンネルを変更し、ユニットを再起動します。

RFネットワークに参加するため、UltraSync ONEを設定するには:

- 1. UltraSync ONEのスイッチがオンになっていることを確認します (UltraSync ONEのオンとオフを切り替える P11参照)。
- 2. [Select] ボタンを押します。
- 3. [Up]および[Down]ボタンを使って、[Set RF Channel No.]オプションに スクロールします。
- 4. [Select] ボタンを押します。
- 5. [Up]および[Down]ボタンを使って、UltraSync ONEをRFネットワーク内ののデバイスと同じチャンネル番号に設定します。
- 6. [Select] ボタンを押して確定します。
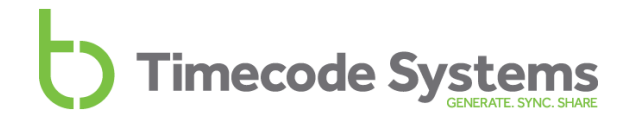

メイン画面を見て、UltraSync ONEがどのチャンネルを使用するよう設定されているかを確認します。チャンネルは、右下隅のバッテリーインジケータの隣に表示されます。

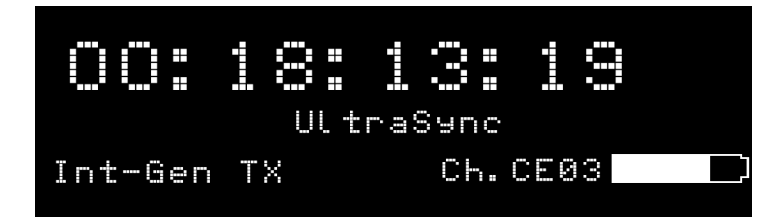

上の図において、Ch.CE03は、UltraSync ONEが、欧州地域 (CE) で動作し、RF チャンネル03を使用するよう設定されていることを示します。

#### 例1: RFネットワークに参加する

3つのUltraSync ONEユニットと1つの:pulseユニットがあると仮定しま す。:pulseユニットが、「マスター」として設定され、**RFチャンネル4**を使 用します。

UltraSync ONEユニットを:pulseユニットに同期させるには、3つの UltraSync ONEユニットすべてが、**RFチャンネル4**を使用するよう設定する 必要があります。また、正しい**国/地域**を設定し、**RFスレーブ**モードで動作 するよう設定する必要があります。

これらを正しく設定することにより、マスターユニットの範囲内にスレーブ UltraSync ONEがある限り、マスター:pulseはスレーブUltraSync ONEに接 続しタイムコードを提供します。

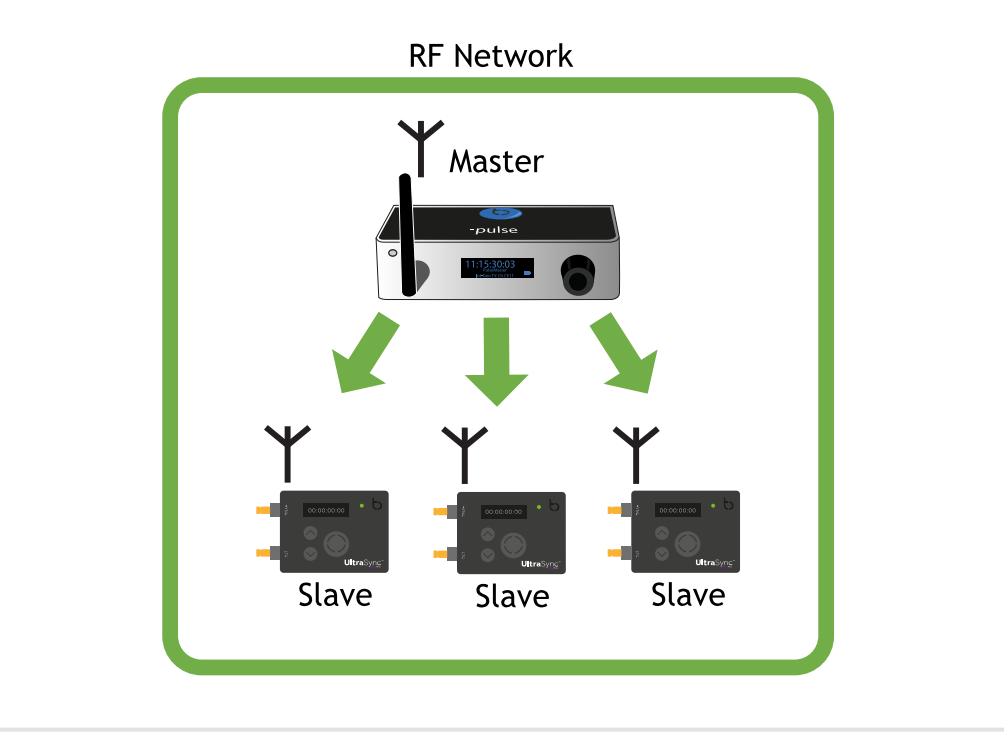

#### 例2:範囲内に複数のRFネットワーク

6つのUltraSync ONEユニットと2つの:pulseユニットがあり、これらを異なるネットワークに配置する必要があると仮定します。この例では、各ネットワークに3つのUltraSync ONEが必要であり、必要に応じて、それらを異なる方法で割り当てることができると仮定します。

1番目のネットワークでは、:pulseと3つのUltraSync ONEに正しい国/地域を 設定し、RFチャンネル04を使用するよう設定します。:pulseをマスターとし て動作するように設定し、UltraSync ONEをRFスレーブモードで動作するよ う設定します。:pulseと3つのUltraSync ONEは、すべてRFチャンネル 04BLINKネットワークに存在します。

2番目のネットワークでは、:pulseと3つのUltraSync ONEに正しい国/地域を 設定し、RFチャンネル06を使用するよう設定します。:pulseをマスターとし て動作するように設定し、UltraSync ONEをRFスレーブモードで動作するよ う設定します。:pulseと3つのUltraSync ONEは、すべてRFチャンネル 06BLINKネットワークに存在します。

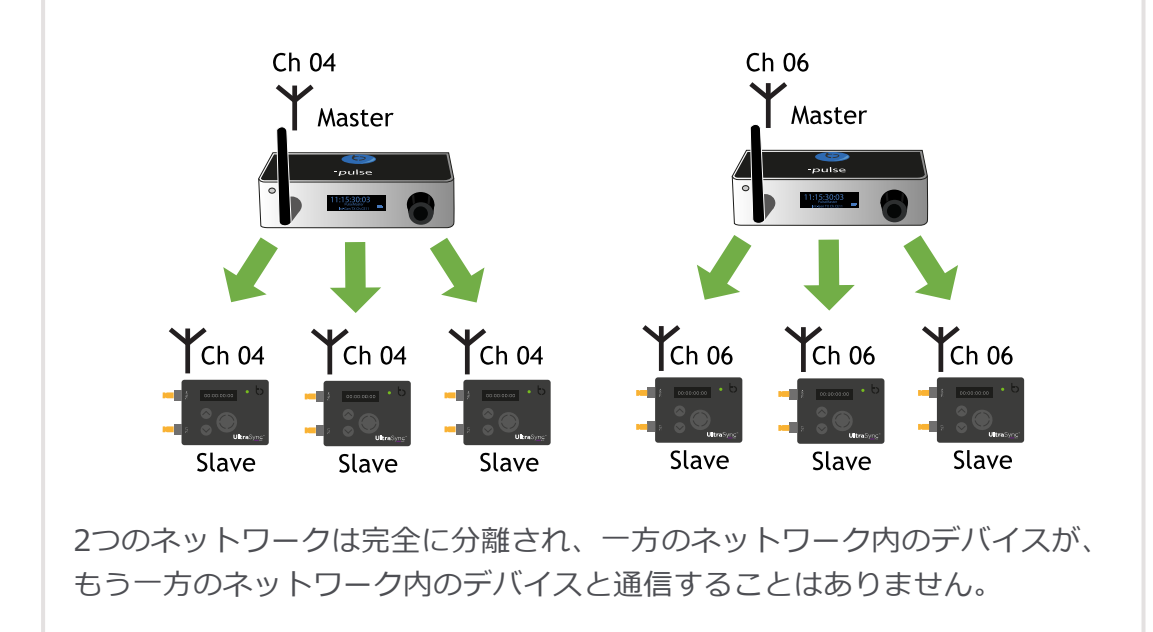

例3:RFネットワーク内のマスターデバイスを変更する必要がある場合、再度、RF チャンネルの再設定が必要となる場合があります。これは、スレーブがマス ターとチャンネルの詳細をメモリに格納しており、異なるマスターを使用す る場合、メモリを消去する必要があるためです。 マスターとして:pulseが、スレーブとして3つのUltraSync ONEがあると仮定 します。これらは、すべてRFチャンネル05を使用するよう設定されていま す。全てのUltraSync ONEは、正しくマスターに同期し、撮影を開始します。 ここでアクシデントにより、:pulseが故障したとします。利用可能な別の :pulseユニットがあり、故障したユニットと交換します。新しい:pulseをRF チャンネル05を使用するよう設定しても、スレーブUltraSync ONEは、これ に接続できません。これは、スレーブが損傷した:pulseに「ロックされてい る」ためです。

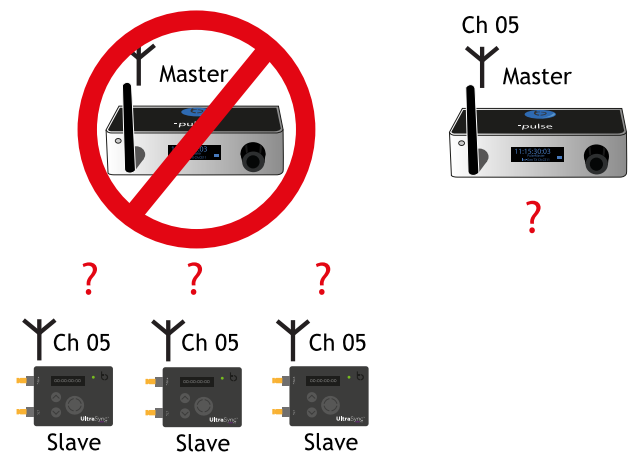

交換した:pulseに正しく接続させるには、UltraSync ONEスレーブをオフに 切り替えた後、再度、オンに切り替え、メモリをクリアします。あるいは、 スレーブをRFチャンネル05を使用するよう再設定を試みます。

国/地域に関する詳細については、RF周波数の国/地域を設定する (P68) をご参照ください。

RFスレーブモードの詳細については、タイムコードモードを設定する (P69) をご 参照ください。

### マスターのタイムコードを設定する

Note:本章の内容は、UltraSync ONEをマスターTXモードで動作するよう設定している場合にのみ対応します (クイック設定:マスターTXとしてのUltraSync ONE (1ページ)を参照)。

**Timecode Systems** 

UltraSync ONEが、マスターTXモードで動作するよう設定されている場合、RF ネットワークでマスターとして動作します。その際、マスタータイムコードを設 定する必要があります。そのタイムコードはネットワーク内のスレーブに送信さ れ、スレーブはマスターに同期することができます。

UltraSync ONEのタイムコードを設定するには:

- 1. UltraSync ONEのスイッチがオンになっていることを確認します (UltraSync ONEのオンとオフを切り替える P11参照)。
- 2. [Select] ボタンを押します。
- 3. [Up]ボタンと[Down]ボタンを使用してスクロールし、[TC Generator]オプ ションを選択します。
- 4. [Select] ボタンを押します。
- UltraSync ONEの時刻を設定するためには、[Up]ボタン、[Down]ボタン、 [Select]ボタンを使用します。[Up]ボタンまたは[Down]ボタンを押し、数値 を変更します。[Select]ボタンを押すと数値が確定し、次の文字(左から右) に移動します。最後の値を設定し [Select]ボタンを押すと、入力した時刻で 確定されます。
- また、1秒当たりのフレームレートを設定する (P78参照) 必要があります。

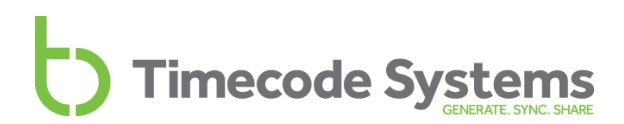

### 1秒当たりのフレームレートを設定する

Note: この章の内容は、UltraSync ONEが、マスターTXモードで動作し ている場合、または、Free Run/Jam-Extモードでフリーランしている 場合にのみ適用されます。UltraSync ONEが、Ext LTC入力またはRFス レーブモードで動作している場合、FPSデータをマスターまたは外部タ イムコードソースから受信します。

UltraSync ONEのFPS (1秒あたりのフレーム数) は、撮影に使用するカメラおよび サウンドミキサー/レコーダーのFPSに一致させる必要があります。これは、同じ FPS設定が使用される場合のみ、記録される各フレームにタイムコードが正確に適 用されるためです。

FPSを設定するには:

- 1. UltraSync ONEのスイッチがオンになっていることを確認します (UltraSync ONEのオンとオフを切り替える P11参照)。
- 2. [Select] ボタンを押します。
- 3. [Up]ボタンと[Down]ボタンを使用してスクロールし、[TC Generator]オプションを選択します。
- 4. [Select] ボタンを押します。
- 5. [Up]および[Down]ボタンを使って、[Set FPS Rate]オプションにスク ロールします。
- 6. [Select] ボタンを押します。
- 7. [Up]および[Down]ボタンを使って、UltraSync ONEのFPSを適切な値に設定 します。
- 8. [Select] ボタンを押して確定します。

#### また、マスターのタイムコードを設定する (P77参照) 必要があります。

FPS 信

**Note:** UltraSync ONEが、マスターTXモードで動作している場合、同じ FPSを使用するよう、RFネットワーク内のスレーブユニットにFPSを送 信します。

### ユーザービットを設定する

収録データを編集しやすくするために、タイムコードデータにメタデータを追加 することができます。例えば、日付とシーン番号を追加するのにユーザービット は一般的に使用されます。

**Timecode Systems** 

UltraSync ONEのタイムコードモードおよびユーザービット設定は、どのメタ データを使用するかに影響を与えます:

- UltraSync ONEが、マスターTXである場合、ネットワーク内のスレーブに ユーザービットデータを送信します。ユーザービットを設定していない場 合、標準状態のユーザービットである4つの00を送信します。
- UltraSync ONEが、RFスレーブである場合、UltraSync ONEが、マスターから受信するユーザービットを使用するか、独自のユーザービット設定を使用するかを選択できます。
- UltraSync ONEが、EXT LTC入力またはFree Run/Jam Extモードで動作している場合、外部ソースから受信するユーザービットを使用する、または、独自のユーザービット設定を使用するかを選択することができます。

Note: ユーザービットは、8桁の16進数文字で構成されます。サポート される文字は、0からFの範囲です。

UltraSync ONEのタイムコードにメタデータを追加するには、[Set User Bits]を 使用する必要があります:

- 1. UltraSync ONEのスイッチがオンになっていることを確認します (UltraSync ONEのオンとオフを切り替える P11参照)。
- [Select] ボタンを押します。
   UltraSync ONEが、マスターTXモードの場合は、ステップ3から6を無視して、ステップ7から続行します。
   UltraSync ONEが、Ext LTC入力、Free Run/Jam Ext、RFスレーブモードの場合は、ステップ3から続行します。
- 3. [Up]ボタンと[Down]ボタンを使用して、[Local or EXT U/ B]オプションに スクロールします。
- 4. [Select] ボタンを押します。

- 5. [Up]および[Down]ボタンを使って、以下から選択します:
  - [Use Locally Set U/B] UltraSync ONEは、独自のユーザービット 設定を使用します。マスター/外部ソースからのユーザービット設定を 無視します。
  - [Use EXT Source U/B] UltraSync ONEは、マスターまたは外部 ソースから受信するユーザービット設定を使用します。独自のユー ザービット設定は使用しません。
- 6. [Select] ボタンを押して確定します。
- 7. [Up]ボタンと[Down]ボタンを使用してスクロールし、[TC Generator]オ プションを選択します。
- 8. [Select] ボタンを押します。
- 9. [**Up**]および[**Down**]ボタンを使用して、[**Set User Bits**]オプションにスク ロールします。
- 10. [Select] ボタンを押します。
- 11. メタデータを設定します。左から順番に文字のペアを変更することができま す。[Up]および[Down]ボタンを使って、文字を変更し、[Select]を押し て確定します。次の文字のペアが自動的に選択され、同じ方法で変更するこ とができます。

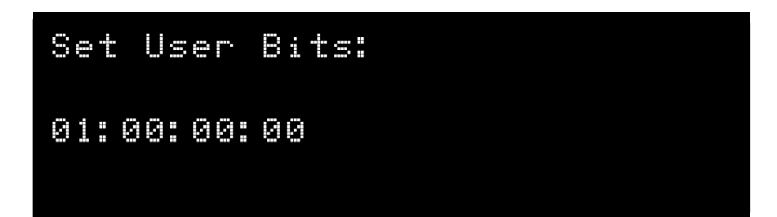

12. [Select] ボタンを押します。

#### SYNC出力を設定する

UltraSync ONEには、Word Clock、GenLock、タイムコード (LTC) を出力できる SYNC出力ポートがあります。次の場合、SYNCポートを使用する必要があります :

- 精度を向上させるため、GenLockをカメラに出力する場合
- 精度を向上させるため、Word Clockをサウンドミキサー/レコーダーに出力 する場合
- LTCポートを入力ポートとして使用し、有線接続経由でタイムコードを出力 する必要がある場合

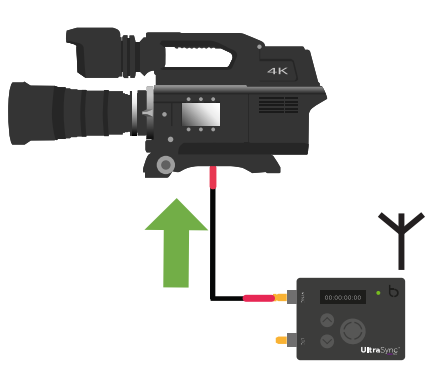

**Note:** 任意のUltraSync ONEモードにおいて、SYNC出力を使用するこ とができます。

SYNCポートを使用するには、Sync O/Pモードを設定する必要があります。また、Sync O/Pレベルの設定が必要となる場合があります。

- 1. 外部デバイス (カメラ、サウンドミキサー/レコーダー) が、外部ソースから GenLock、Word Clock、タイムコードを受信するように設定します。詳細に ついては、メーカーの情報を参照してください。
- 2. 適切なケーブルを使用して、カメラまたはサウンドミキサー/レコーダーを SYNCポートに接続します (一部のデバイスの場合、UltraSync ONEに付属の 赤色DIN 1.0/2.3 - BNCケーブルを使用できます)。
- 3. UltraSync ONEのスイッチがオンになっていることを確認します (UltraSync ONEのオンとオフを切り替える P11参照)。
- 4. [Select] ボタンを押します。
- 5. [Up]ボタンと[Down]ボタンを使用して、[Sync Generator]オプションに スクロールします。

- 6. [Select] ボタンを押します。
- 7. [Up]および[Down]ボタンを使って、[Set Sync O/P Mode]オプションに スクロールします。
- 8. [Select] ボタンを押します。
- 9. [Up]および[Down]ボタンを使って、デバイスに適切な出力信号を選択し ます。サポートされるGenLock、Word Clock信号のタイプ、そのレベルの 詳細については、ご利用のデバイスのメーカーの情報を参照してください。

Note: ほとんどのカメラは、1080p GenLockを使用しますが、 Sony製のカメラは、1080p PSFを使用します。

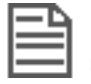

**Note: [Sync O/ P Mode]**を**[Off]**に設定することにより、SYNC 出力を無効にすることができます。

- 11. [Select] ボタンを押して確定します。
- 12. **[Up]**ボタンと**[Down]**ボタンを使用して、**[Sync Generator]**オプションに スクロールします。
- 13. **[Select]** ボタンを押します。
- 14. **[Up]**および**[Down]**ボタンを使って、**[Set Sync O/P Level]**オプションに スクロールします。
- 15. [Select] ボタンを押します。
- [Up]および[Down]ボタンを使って、ご利用のデバイスに適切なレベルに スクロールします。ご利用のデバイスとUltraSync ONEの間に接続がない場 合、最初に[Std. O/P Level]を使用し、出力が足りない場合には、レベル を[High]に変更することをお勧めします。
  - Std.O/P Level (標準O/Pレベル)
  - ・ High O/P Level (高O/Pレベル)

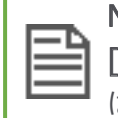

Note: SYNCポートを使って、GenLockを使用している場合、 [Std.O/P Level]は、170mVpp信号です。[High O/P Level] は、2.7Vpp信号です。

17. [Select] ボタンを押して確定します。

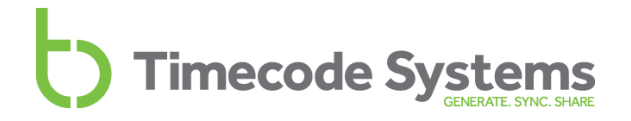

UltraSync ONEは、**SYNC**ポートを経由して、 GenLock、Word Clock、タイム コード信号をデバイスに出力します。

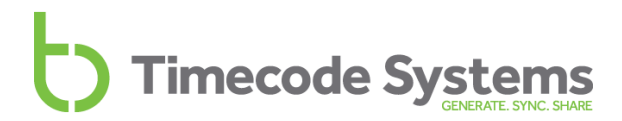

### LTCレベルを設定する

UltraSync ONEをLTCポートを経由してLTC (タイムコード)を出力するよう設定 する場合、LTCレベルを設定する必要があります。これは、LTC信号の電圧で、 LTC信号を受信する外部デバイスがサポートする電圧に一致させる必要がありま す。

外部デバイスが必要とする電圧を確認するには、メーカーの情報を参照してくだ さい。

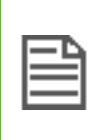

Note: SYNCポートを経由して、LTCを出力するためにUltraSync ONEを 使用している場合、SYNCポートのレベルを設定する必要があります (SYNC出力を設定する P81参照)。

LTCレベルを設定するには:

- 1. UltraSync ONEのスイッチがオンになっていることを確認します (UltraSync ONEのオンとオフを切り替える P11参照)。
- 2. [Select] ボタンを押します。
- 3. **[Up]**ボタンと **[Down]**ボタンを使用して、 **[System Settings]**オプションに スクロールします。
- 4. [Select] ボタンを押します。
- 5. **[Up]**および**[Down]**ボタンを使用して、**[LTC Output Level]**オプションに スクロールします。
- 6. [Select] ボタンを押します。
- 7. 外部デバイスが必要とするLTC入力電圧と一致するLTC出力を選択します:
  - Std Level 3Vpp 信号
  - MIC Level 70mVpp 信号
  - Low Level 600mVpp 信号
- 8. [Select] ボタンを押して確定します。

### ステータスインジケータLEDの輝度を変更する

要件に応じて、UltraSync ONEのステータスインジケータLEDの明暗を設定することができます。

LED輝度の変更手順:

- 1. UltraSync ONEのスイッチがオンになっていることを確認します (UltraSync ONEのオンとオフを切り替える P11参照)。
- 2. [Select] ボタンを押します。
- 3. **[Up]**ボタンと **[Down]**ボタンを使用して、**[System Settings]**オプションに スクロールします。
- 4. [Select] ボタンを押します。
- 5. **[Up]**および**[Down]**ボタンを使って、**[Set LED Brightness]**オプションに スクロールします。
- 6. [Select] ボタンを押します。
- 7. [Up]および[Down]ボタンを使って、値を変更します。輝度の範囲は、 1~5 です。1が最も暗く、5が最も明るくなります。
- 8. [Select] ボタンを押して確定します。

#### 画面の輝度を変更する

特定の条件において、UltraSync ONEの画面輝度の変更が必要になる場合があり ます。例えば、明るい環境で撮影を行うとき、見やすくするために画面を明るく したくなる場合があります。

画面の輝度の変更手順:

- 1. UltraSync ONEのスイッチがオンになっていることを確認します (UltraSync ONEのオンとオフを切り替える P11参照)。
- 2. [Select] ボタンを押します。
- 3. [Up]および[Down]ボタンを使って、[Display Settings]オプションにス クロールします。
- 4. [Select] ボタンを押します。
- 5. **[Up]**および**[Down]**ボタンを使って、**[Set Brightness]**オプションにスク ロールします。
- 6. [Select] ボタンを押します。
- 7. [Up]および[Down]ボタンを使って、輝度の値を設定します (1は最も暗 く、5は最も明るくなります)。
- 8. [Select] ボタンを押して確定します。

#### 画面調光タイマーを変更する

標準の状態では、UltraSync ONEの画面は、常に設定した輝度レベルで点灯しま す。これにより、表示内容を容易に読み取ることができますが、より多くのバッ テリーを消費します。バッテリー消費を減らしたい場合、または、短時間点灯させ た後に画面が暗くなるようにしたい場合は、[Display Settings]を変更する必要 があります。

**Timecode Systems** 

- 1. UltraSync ONEのスイッチがオンになっていることを確認します (UltraSync ONEのオンとオフを切り替える P11参照)。
- 2. [Select] ボタンを押します。
- 3. [Up]ボタンと[Down]ボタンを使用して、[Display Settings]にスクロー ルします。
- 4. [Select] ボタンを押します。
- 5. 画面を明るく表示する時間が好みの時間になるように、[Up]および [Down]ボタンを使ってスクロールします:
  - [Always]: 画面を常に明るく表示します。
  - [Short timed on]: 最後にボタンを押してから、約10秒間画面を明る く表示します。
  - [Long timed on]:最後に[Up]、[Down]、または、[Select]ボタンを 押してから、約20秒間画面を明るく表示します。画面の明かりが落ち た後、任意のボタンを押さない限り、画面は暗いままです。

Note: [Up]、[Down]、または、[Select]ボタンを押すと、調光 タイマーはリセットされます。

6. [Select] ボタンを押して確定します。

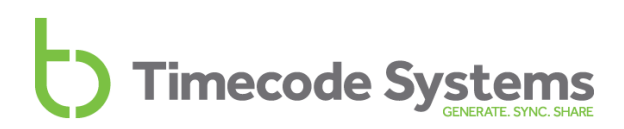

#### 表示を回転させる

状況によっては、UltraSync ONEを上下逆にして吊り下げるように取り付けることが必要となる場合があります。UltraSync ONEの画面は180度回転させて表示するように設定できます。

| nn· 12· 12· 19                  | [6033.43 ХТ пе∂-†п] |
|---------------------------------|---------------------|
| UltraSync<br>Int-Gen TX Ch.CE03 | 00: 18: 13: 18      |

表示の反転手順:

- 1. UltraSync ONEのスイッチがオンになっていることを確認します (UltraSync ONEのオンとオフを切り替える P11参照)。
- 2. [Select] ボタンを押します。
- 3. [Up]ボタンと[Down]ボタンを使用して、[Display Settings]にスクロー ルします。
- 4. [Select] ボタンを押します。
- 5. [Up]および[Down]ボタンを使って、 [Flip Display]オプションにスク ロールします。
- 6. [Select] ボタンを押して確定します。
- 7. 2~6のステップを繰り返すと、画面表示を前の状態に戻せます。

### ボタンロック

UltraSync ONEの制御ボタンが誤って押されてしまうと、設定に影響を与えるこ とがあります。ボタンロックにより UltraSync ONEの誤動作を防止できます。 ボタンロックを有効にすると、ロックを無効にしない限り、メニューに入ること ができません。

- 1. UltraSync ONEのスイッチがオンになっていることを確認します (UltraSync ONEのオンとオフを切り替える P11参照)。
- [Up]および[Down]ボタンを使って、画面をスクロールし、上部に [Button Lock]を表示させます。

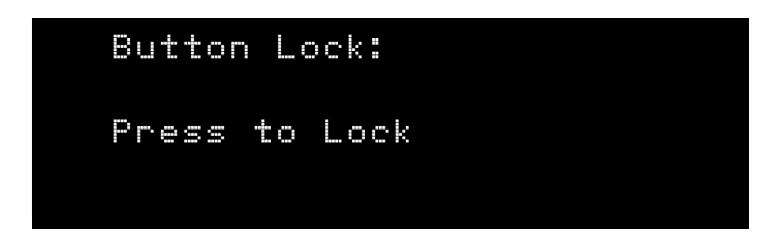

ボタンロック画面は、2つのメッセージのいずれかを表示します:

- [Press to Lock] このメッセージは、現在、ボタンロックが無効である場合に表示されます。[Select]ボタンを押して、ボタンロックを有効にすると、ボタンロックを無効にするまで、UltraSync ONEのメニューオプションへのアクセスは行えません。
- [Press to Un-Lock] このメッセージは、現在、ボタンロックが有効 である場合に表示されます。[Select]ボタンを押して、ボタンロッ クを無効にします。[Select]ボタンを押すことにより、再度、メ ニューにアクセスすることができます。
- 3. [Select] ボタンを押して確定します。

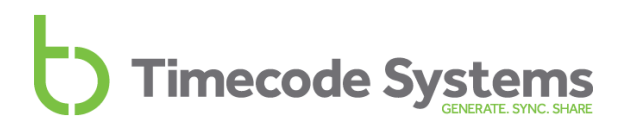

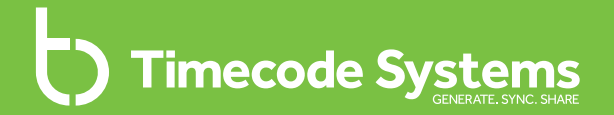

### Chapter 5 ステータス情報

UltraSync ONEは、ユニットの現在のステータス情報を表示する機能を 備えています。表示内容については、以下をご参照ください:

| メイン画面            | .92 |
|------------------|-----|
| バージョン番号とシリアル番号   | .93 |
| 電源およびバッテリーのステータス | .94 |
| 同期ステータス          | .95 |
| SYNC出カステータス      | .96 |
|                  | 97  |

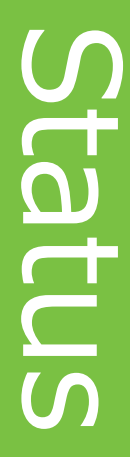

### メイン画面

UltraSync ONEが他のステータス表示を行ったり、または、メニューオプション にアクセスしたりしていないとき、メイン画面が表示されます。

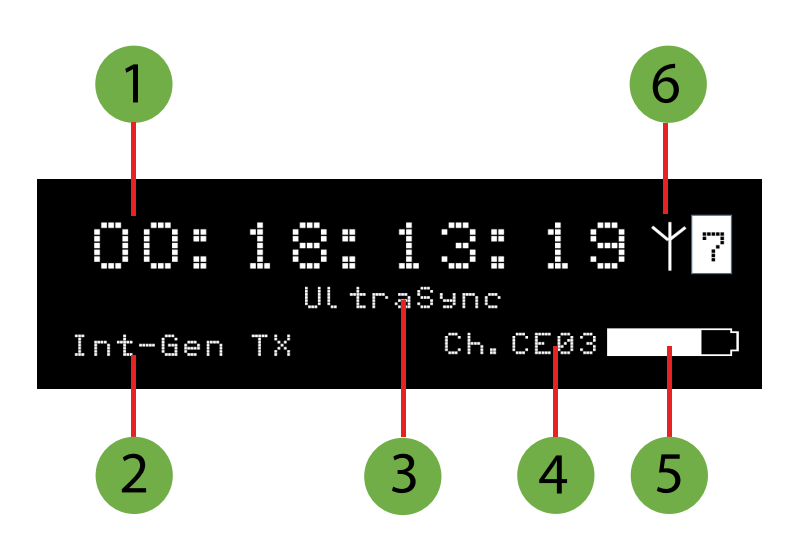

| +- | 説明                                                                                                    |
|----|----------------------------------------------------------------------------------------------------|
| 1  | UltraSync ONEにより使用されているタイムコード。                                                                                                    |
| 2  | UltraSync ONEのモード (ネットワークとモード P23参照)。                                                                                                    |
| 3  | デバイス名。BLINK Hubアプリケーションを使って、名前を変更す<br>ることができます。                                                                                                    |
| 4  | 国/地域およびUltraSync ONEにより使用されているRFチャンネル。<br>Ch.は、チャンネルを意味します。Ch.の後の最初の2文字は国/地域<br>を示します (欧州はCE、アジアはJP、米国、カナダ、オーストラリ<br>ア、ニュージーランドはFCです)。2桁の数字は、RFチャンネルを示<br>します。 |
| 5  | 現在使用されている設定に基づき、バッテリー残量の目安を表示す<br>るバッテリーアイコン。                                                                                                    |
| 6  | 信号強度および通信インジケータ。スレーブとマスターが通信しているときは、右上隅にあるアンテナの形のアイコンが点滅します。<br>アンテナアイコンの右にある数字は信号強度です(強度は0~7の数字で示され、7が最大強度)。                                                  |

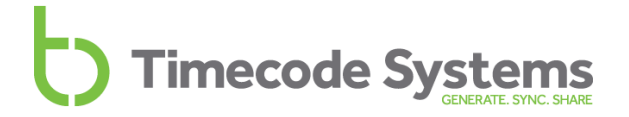

### バージョン番号とシリアル番号

Timecode Systems技術サポートに問い合わせる場合、UltraSync ONEのシリアル 番号を求められる場合があります。また、UltraSync ONEで動作しているファー ムウェアのバージョンを問われる場合があります。この情報を探すには以下の操 作を行ってください:

- 1. メイン画面を表示します。
- 2. [Up]および[Down]ボタンを使って、画面をスクロールし、上部に UltraSync ONEを表示させます。

|                                     | UltraSync ONE                                |
|-------------------------------------|----------------------------------------------|
|                                     | USnc1 V1.03<br>SerNo.101716a000006           |
| ステータス                               | 説明                                           |
| USnc1                               | UltraSync ONEにインストールされているファームウェアの<br>バージョン番号 |
| SerNo.                              | UltraSync ONEユニットのシリアル番号                     |
|                                     |                                              |
| ・<br>プデートアプリが動作するコンピューターに接続して確認します。 |                                              |

### 電源およびバッテリーのステータス

バッテリー残量をメイン画面または専用電源およびバッテリー画面で確認するこ とができます。また、電源およびバッテリー画面は、メイン充電器などの外部電 源に関する情報を表示します。

- 1. メイン画面 (P92参照) を表示します。
- [Up]および[Down]ボタンを使って、画面をスクロールし、上部に [Power]を表示させます。

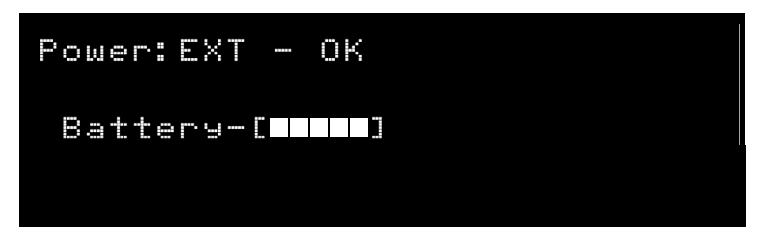

| ステータス   | 説明                                                                                                    |
|---------|----------------------------------------------------------------------------------------------------|
| Power   | 外部電源のステータス。EXT-OFFは外部電源が存在しないことを、EXT-OKは外部電源が存在することを意味します。                                                                                               |
| Battery | バッテリー残量の目安を表示する5つのバーからなるアイコンで<br>す (バーが1つだと充電量が少ないこと、バーが5つだとフル充<br>電であることを示します)。これは、UltraSync ONEの現在の設<br>定に基づいており、使用する必要のない機能をオフに切り替え<br>ると、増える場合があります。 |

#### 同期ステータス

RFネットワークにデバイスを追加または変更したとき、それらが正しく同期していることを確認する必要があります。同期ステータス画面を見ると簡単に確認できます。

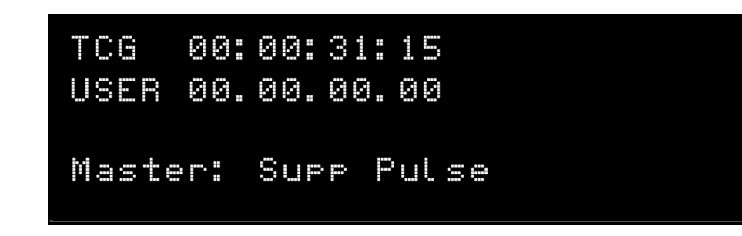

- 1. メイン画面を表示します。
- 2. [Up]および[Down]ボタンを使って、画面をスクロールし、上部に TCR またはTCGを表示させます。

| ステータス     | 説明                                                                                 |
|-----------|------------------------------------------------------------------------------------|
| TCRまたはTCG | UltraSync ONEがスレーブの場合、 <b>TCR</b> (タイム<br>コード受信中) が表示されます。                         |
|           | UltraSync ONEがマスターの場合、 <b>TCG</b> (タイム<br>コード生成済) が表示されます。                         |
|           | TCR/TCGの隣は、UltraSync ONEが使用している<br>タイムコードです。                                       |
| USER      | UltraSync ONEが使用しているユーザービットを<br>表示します (ユーザービットを設定する<br>P79参照)。                     |
| Master    | UltraSync ONEが同期しているマスターデバイス<br>の名称を表示します (UltraSync ONEがRFスレー<br>ブモードである場合のみ利用可)。 |
|           | UltraSync ONEが、マスターモードである場合、<br>ステーテスには、マスターに接続されたスレーブ<br>の数が表示されます。               |

### SYNC出力ステータス

SYNC O/Pステータス画面を使って、UltraSync ONEが、SYNC 出力ポートに対して、どのモードおよびレベルを使用しているかを確認することができます。

- 1. メイン画面 (P92参照) を表示します。
- [Up]および[Down]ボタンを使って、画面をスクロールさせ、上部に [SYN O/ P]を表示させます。

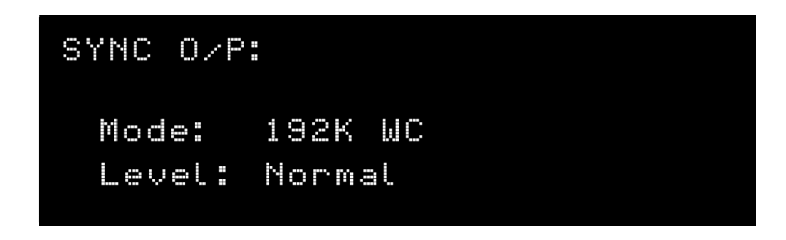

| ステータス | 説明                                                                        |
|-------|---------------------------------------------------------------------------|
| モード   | UltraSync ONEが、SYNCポートを経由して、出力するように設<br>定されている信号のタイプ (SYNC出力を設定する P81参照)。 |
| レベル   | SYNC出力の電圧レベル (SYNC出力を設定する P81参照)。                                         |

### LTC出力ステータス

LTC O/Pステータス画面を使って、UltraSync ONEが、LTC出力ポートに対して、 どのFPS (1秒あたりのフレーム数) とレベルを使っているかを確認することができ ます。

- 1. メイン画面 (P92参照) を表示します。
- [Up]および[Down]ボタンを使って、画面をスクロールし、上部に [LTC O/ P]を表示させます。

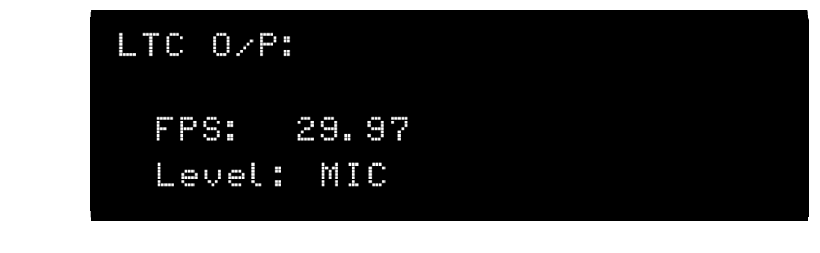

| ステータス | 説明                                                                                            |
|-------|-----------------------------------------------------------------------------------------------|
| FPS   | UltraSync ONEの1秒あたりのフレームレート。これは、接続さ<br>れたデバイスのFPSに一致する必要があります (1秒当たりのフ<br>レームレートを設定する P78参照)。 |
| レベル   | LTC出力の電圧レベル (SYNC出力を設定する P81参照)。                                                              |

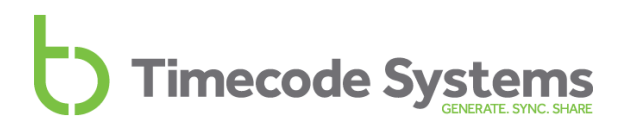

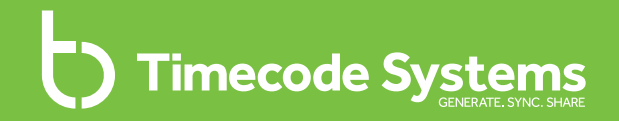

### Chapter 6 BLINK Hub

スマートフォンまたはタブレット上で無料のBLINK Hubアプリケー ションを使用すると、UltraSync ONEの一部の設定をリモートで変更す ることができます。また、BLINK Hubを使って、一部のステータス情 報を表示することができます。

BLINK Hubの詳細については、以下をご参照ください:

BLINK Hubを使用するリモート設定 ......100

**BLINK Hub** 

#### BLINK Hubを使用するリモート設定

タブレット、スマートフォン、デスクトップコンピュータを経由して、UltraSync ONEの一部の設定をリモートで変更することが可能です。 設定するには以下が必要です:

- ネットワークにおけるマスターとして動作するTimecode Systems :pulseま たは:wave
- Weiter

  Weiter

  Weiter

  Weiter

  Weiter

  Weiter

  Weiter

  Weiter

  Weiter

  Weiter

  Weiter

  Weiter

  Weiter

  Weiter

  Weiter

  Weiter

  Weiter

  Weiter

  Weiter

  Weiter

  Weiter

  Weiter

  Weiter

  Weiter

  Weiter

  Weiter

  Weiter

  Weiter

  Weiter

  Weiter

  Weiter

  Weiter

  Weiter

  Weiter

  Weiter

  Weiter

  Weiter

  Weiter

  Weiter

  Weiter

  Weiter

  Weiter

  Weiter

  Weiter

  Weiter

  Weiter

  Weiter

  Weiter

  Weiter

  Weiter

  Weiter

  Weiter

  Weiter

  Weiter

  Weiter

  Weiter

  Weiter

  Weiter

  Weiter

  Weiter

  Weiter

  Weiter

  Weiter

  Weiter

  Weiter

  Weiter

  Weiter

  Weiter

  Weiter

  Weiter

  Weiter

  Weiter

  Weiter

  Weiter

  Weiter

  Weiter</td
- 無料のBLINK Hubアプリケーション

BLINK Hubでは、UltraSync ONEを含むBLINKネットワーク内の各デバイスの情報を、独自のステータスパネルで確認できます。

また、BLINK Hubを使って、以下を含むUltraSync ONEの一部の設定を変更する ことができます:

- 名称
- ユーザービット
- 輝度

Tip::pulseおよび:waveに関する情報については、

www.timecodesystems.comにアクセスするか、お近くの販売店にお問 合せください。

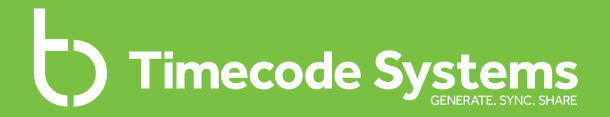

### Chapter 7 保証および適合

保証および適合宣言については、以下をご参照ください:

| 保証       |  |
|----------|--|
| 品質に関する宣言 |  |
| EC適合宣言   |  |

### 保証

Timecode Systems Limitedにより販売されるすべての製品は、購入日から1年間、材料および製造上の欠陥について、オリジナルの購入者に保証されます。

ただし、この保証には付属品、バッテリー、ケーブルは含まれていません。また、この保証は、Timecode Systems Limitedが保障範囲内と定めた装置にのみ適用され、お客様の改造、改変、過失または誤用を行った装置には適用されません。

本保証の対象となる欠陥が生じた場合、Timecode Systems Limitedは、唯一の選 択肢として、欠陥のある機器を無償で修理または交換します。保証サービスを受 けるには、不良品を購入から1年間以内に返品する必要があります:

TIMECODE SYSTEMS LIMITED

宛先: Repair Department

Unit 6, Elgar Business Centre

Moseley Road, Hallow

Worcester, WR2 6NJ, UK

電話:+44(0)1700808600

すべての運送および輸送費用は、購入者の責任となります。

#### 品質に関する宣言

#### 外部アンテナの使用

このデバイスは、カナダ産業省およびFCCによって、最大許容利得5.4dBiおよび 表示されている各アンテナタイプごとに50Ωの必須アンテナインピーダンスで、 下記のアンテナタイプで動作することが承認されています。このリストに含まれ ていないアンテナタイプ(そのタイプで示されている最大出力より大きい出力を有 する)は、このデバイスでの使用は厳重に禁止されています。

名称: Linx Model ANT-916-MHW-RPS-S (with adapter Amphenol model 242141RP or equiv)

#### RF曝露警告に関する声明:

一般住民/未制御曝露に対するFCC/IC RF曝露制限に適合するために、この送信機 に使用される外部アンテナは、すべての人から少なくとも20cmの離隔距離を維持 して設置する必要があります。 また、他のアンテナまたは送信機と同じ位置に配 置したり、連携して動作させることはできません。

#### FCC警告に関する声明:

このデバイスは、FCC規則第15部に準拠しています。

使用には次の2つの条件があります:

(1) このデバイスは、有害な干渉を引き起こす可能性がない。

(2) このデバイスは、望ましくない動作を引き起こす可能性のある干渉を含め、受信される干渉を受け入れなければならない。

このデバイスは、制御されていない環境に対して設定されたFCCの放射線被曝限 度を遵守しています。エンドユーザーは、RF曝露に適合するための具体的な取扱 説明書に従わなければなりません。このデバイスは、他のアンテナまたは送信機 と同じ場所に配置したり、連携して動作させたりしてはなりません。

遵守の責任を負う当事者によって明示的に承認されていない変更または修正を行うと、利用者がこのデバイスを使用する権限が無効になる可能性があります。

#### カナダ産業省の声明:

このデバイスは、カナダ産業省ライセンス免除RSS規格に準拠しています。使用 には次の2つの条件があります:(1)このデバイスは、有害な干渉を引き起こす可 能性がありません。また、(2)このデバイスは、望ましくない動作を引き起こす可 能性のある干渉を含め、受信される干渉を受け入れる必要があります。

Le présent appareil est conforme aux CNR d'Industrie Canada applicables aux appareils radio exempts de licence.L'exploitation est autorisée aux deux conditions suivantes :(1) l'appareil ne doit pas produire de brouillage, et (2) l'utilisateur de l'appareil doit accepter tout brouillage radioélectrique subi, même si le brouillage est susceptible d'en compromettre le fonctionnement.

カナダ産業省 - クラスB: このデジタルデバイスは、カナダ産業省のICES-003 「デジタル装置」と題された干渉を引き起こす装置の規格に規定されている通 り、デジタル装置からの無線ノイズ放射のクラスBの制限を超えていません。

Cet appareil numérique respecte les limites de bruits radioélectriques applicables aux appareils numériques de Classe B prescrites dans la norme sur le matérial brouilleur: "Appareils Numériques," NMB-003 édictée par l'Industrie.

カナダ産業省の規制の下、このデバイスは、カナダ産業省が送信機用に承認した 最大 (またはより小さい) 出力のアンテナを使用した場合のみ動作します。他の利 用者に対する潜在的な電波干渉を低減するために、等価等方放射電力 (e.i.r.p.) が 通信を成功させために必要なもの以下となるよう、アンテナのタイプとその出力 を選択する必要があります。

#### EC適合宣言

弊社、

会社名: Timecode Systems Ltd.

所在地: Unit 6, Elgar Business Centre

Moseley Road, Hallow, Worcester WR2 6NJ UK

は、本適合宣言が弊社の単独の責任のもと発行されており、以下の製品が適合す ることを宣言します:

| 製品種別   | ワイヤレスタイムコード同期アクセサリ |
|--------|--------------------|
| モデル    | UltraSync ONE      |
| FCC ID | AYV-USYN01         |
| IC ID  | 10427A- USYN01     |

宣言の対象:

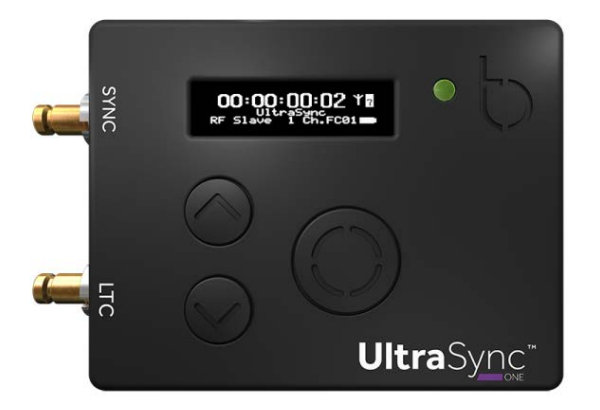

上記宣言の対象は、関連する欧州連合整合法令に適合しています: EMC指令2014/30/EU 低電圧指令 (LVD) 2014/35/EU R&TTE指令1999/5/EC

次の整合規格および技術仕様が適用されています:

| EN 300 220-2 | V2.4.1:2012 |
|--------------|-------------|
| EN 301 489-3 | V1.6.1:2013 |
| EN 55024     | 2010        |
| EN 55032     | 2012        |

Paul Scurrell

Timecode Systems

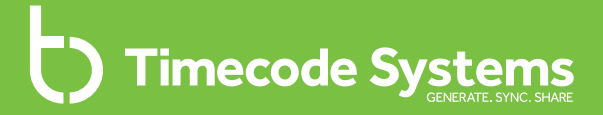

### Chapter 8 トラブルシューティングおよび

### FAQ

本章では、トラブルシューティング情報、よくある質問に対する回 答、UltraSync ONEをリセットする手順を説明します。ここに記載され ていない問題が発生した場合、

<u>https://support.timecodesystems.com</u>にアクセスし、最新の FAQおよびマニュアルを参照してください。

| トラブルシューティング<br>工場出荷時設定に復元する |  |
|-----------------------------|--|
|                             |  |
| リセット                        |  |
| FAQ (よくある質問)                |  |

### トラブルシューティング

UltraSync ONEの設定に問題がある場合、以下のトラブルシューティングをお試しください:

- UltraSync ONE スレーブがマスターに接続されません (P109参照)
- UltraSync ONEスレーブが誤ったマスターに接続されます (P109参照)
- UltraSync ONEの[Select]ボタンが反応しません (P109参照)
- UltraSync ONEのバッテリーが充電されません (P110参照)

ここに記載されていない問題が発生した場合、

<u>https://support.timecodesystems.com</u> にアクセスし、最新のFAQおよび マニュアルを参照してください。
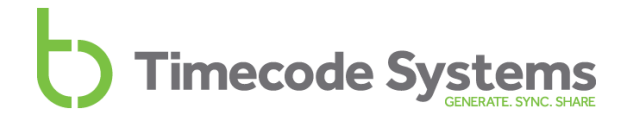

#### UltraSync ONE スレーブがマスターに接続されません

UltraSync ONEがマスターデバイスからタイムコードを受信していない場合、以下の原因が考えられます:

- マスターデバイスがオフになっています。マスターデバイスがオンであり、
   十分にバッテリーが充電されていることを確認します。
- UltraSync ONEがマスターTXモードに設定されていないか確認します。 UltraSync ONEは、RFスレーブモードで動作している場合のみ、マスターデ バイスに接続することができます。詳細情報については、ネットワークと モード (P23) をご参照ください。
- マスターが範囲外です。UltraSync ONEは、マスターが範囲内に戻るまで、 独自のタイムコード設定を使用します。UltraSync ONEが、独自のタイム コード設定を使用しているとき、「フリーラン」していると言います。
- UltraSync ONEがマスターと同じRFチャンネルを使用するよう設定されていません。UltraSync ONEスレーブ-マスター通信は、同じRFネットワーク内のデバイス間でのみ行われます。詳細情報については、RFチャンネルを設定する(P72)をご参照ください。
- UltraSync ONEやその他のマスターデバイスに正しい国/地域が設定されていません。UltraSync ONEおよびマスターに使用されている国/地域を設定する必要があります。(RF周波数の国/地域を設定する (P68) をご参照ください)。

#### UltraSync ONEスレーブが誤ったマスターに接続されます

UltraSync ONEがスレーブモードで動作している際に誤ったマスターデバイスに 接続される場合、同じRFネットワーク内に複数のマスターが存在する可能性があ ります。1つのRFネットワークに存在できるマスターは1台のみです (ネットワー クに対して固有のRFチャンネルを使用するマスターは1台のみ)。詳細について は、クイック設定:マスターTXとしてのUltraSync ONE を参照してください。

#### UltraSync ONEの[Select]ボタンが反応しません

[Select]ボタンを押しても、UltraSync ONEにメニューが表示されないときは、リ セット (P112参照) をお試しください。

#### UltraSync ONEのバッテリーが充電されません

USB-C充電器の使用時に、UltraSync ONEのバッテリーが充電されない場合:

- 1. UltraSync ONEをオフに切り替えます (UltraSync ONEのオンとオフを切り替 える P11参照)。
- 2. UltraSync ONEのUSB-Cポートが汚れていないことを確認します。USB-C ポートは、収納時や運搬時、撮影時の汚れや埃により詰まる恐れがあります。
- 3. 別の充電器を試します。
- 4. 別のケーブルを試します。

問題が解決しない場合は、Timecode Systemsにお問い合わせください。

#### 工場出荷時設定に復元する

[Set Factory Defaults]を選択することより、UltraSync ONEを初期状態にリ セットすることができます。これは、例えば、UltraSync ONEを別のネットワー クに移動するときなど、完全に新しい設定でUltraSync ONEを使い始める場合に 有用です。

Note: 既存の設定を残したままでUltraSync ONEをリセットする場合は、リセット (P112) をご参照ください。

UltraSync ONEを工場出荷時設定に復元するには:

- 1. UltraSync ONEのスイッチがオンになっていることを確認します (UltraSync ONEのオンとオフを切り替える P11参照)。
- 2. [Select] ボタンを押します。
- 3. **[Up]**ボタンと **[Down]**ボタンを使用して、**[System Settings]**オプションに スクロールします。
- 4. [Select] ボタンを押します。
- 5. **[Up]**および**[Down]**ボタンを使って、 **[Set Factory Defaults]**までスク ロールします。
- 6. [Select] ボタンを押します。UltraSync ONEのすべての設定は、標準の状態 にリセットされ、メイン画面が表示されます。

# リセット

万が一、UltraSync ONEが反応しなくなったり、メニューにアクセスできなくなったりした場合には、リセットを行う必要があります:

- 1. [Up]および[Down]ボタンを同時に押し続けます。ボタンを押し続けるとき、画面がちらつくことがありますが、正常な動作です。
- 2. [Up]および[Down]ボタンをUltraSync ONEがオフに切り替わったように 見えるまで押し続けます。
- 3. [Up]および[Down]ボタンを離します。UltraSync ONEが再起動します。

UltraSync ONEが再起動するとき、リセットする前の全設定が保持されていま す。再起動しても改善しない場合は、工場出荷時リセットを試みてください。工 場出荷時リセットは、UltraSync ONEを初期設定に復元します。したがって、既 存の設定は失われます (工場出荷時設定に復元する P111参照)。

#### FAQ (よくある質問)

本章では、UltraSync ONEに関するよくある質問と、これらに対する回答を提供 します。回答が掲載されていない場合は、Timecode Systemsにお問い合わせくだ さい。

#### UltraSync ONEをマスターユニットとして使用することはできますか?

はい。UltraSync ONEは、タイムコードをRFで送受信できるトランシーバーで す。したがって、RFネットワークにおいて、マスター送信ユニットまたはスレー ブ受信ユニットとして設定することができます。BLINKネットワークにおけるマ スターとして使用することはできません。

#### マスターフレームは、ドロップフレームタイムコードを使用することができます か?

はい。UltraSync ONEは、ドロップフレームレートおよび標準フレームレートを 使用することができます。

#### UltraSync ONEの再同期には、どのくらいの時間がかかりますか?

UltraSync ONEが、マスターの範囲外に移動した場合、マスターと同期できなくなりますが、マスターの範囲内に戻ったとき、マスターと再同期します。再同期までにかかる時間は異なる場合があります:

| UltraSync ONE範囲外にいた期間 | 再同期にかかるおおよその時間 |
|-----------------------|----------------|
| 10秒未満                 | ほぼ瞬時           |
| 10秒以上                 | 数秒             |

Note: 範囲内に他のマスターがある場合、再同期にかなりの時間がかか る可能性があります。これは、他のマスターが異なるRFチャンネルを使 用している場合でも同様です。

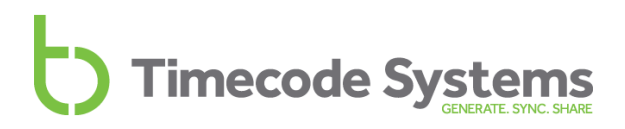

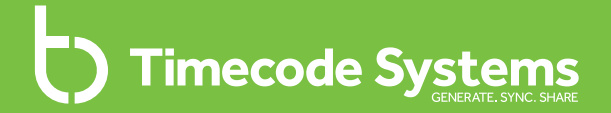

# Chapter 9 安全性および廃棄について

UltraSync ONEおよびそのバッテリーについて安全性およびリサイクル に関する重要な情報をお読みください:

バッテリーの安全性および廃棄について ......116

afety and Disposa

#### バッテリーの安全性および廃棄について

UltraSync ONEには、バッテリーが搭載されています。バッテリーには有害な重 金属が含まれている可能性があり、有害廃棄物規制の対象となります。

UltraSync ONEを安全かつ責任を持って、使用かつ廃棄するために、次の安全お よび廃棄に関する指示事項を遵守してください。

バッテリーの安全性について

危険 - 火傷、怪我、バッテリーの損傷の危険性があります

バッテリーを取り外したり、分解しようとしたりしないでください。

バッテリーを熱源または液体に曝さないでください。

60℃以上の温度で、バッテリーを充電しないでください。

バッテリーを曲げたり、突き刺したり、潰したりしないでください。

バッテリーが金属に接触しないようにしてください。

バッテリーを溶接しないでください。

ユーザーガイドに説明される通りにのみ、製品を使用し、バッテリーを充電し てください。誤った使いかたをすると、火災、爆発、煙、熱、バッテリーの漏 れが発生する恐れがあります。

損傷したバッテリーを使用しないでください。

製品またはバッテリーを電子レンジ、乾燥機、高圧容器に入れないでくださ い。

予定された時間を過ぎてもバッテリーが充電されない場合は、充電を中止し、 Timecode Systemsにお問い合わせください。

使用中、充電中、保管中に製品に異常な熱、臭い、変色、変形が発生した場合は、使用を中止してください。

バッテリー漏出物が皮膚または衣服に付着した場合は、直ちにきれいな水で洗 い流してください。

バッテリーから液体が目に入った場合は、擦らないようにしてください。目を きれいな水で洗い流し、直ちに医師の診断を受けてください。

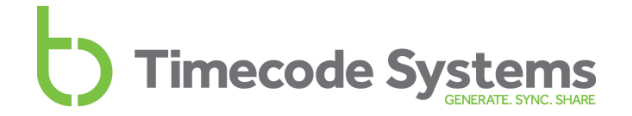

#### 廃棄およびリサイクルについて

ご利用のUltraSync ONE、そのバッテリー、または、充電器などの付属品を家庭 ごみと一緒に**廃棄しないでください**。必ず、バッテリーの廃棄およびリサイクル に関する現地の法的要件を順守してください。

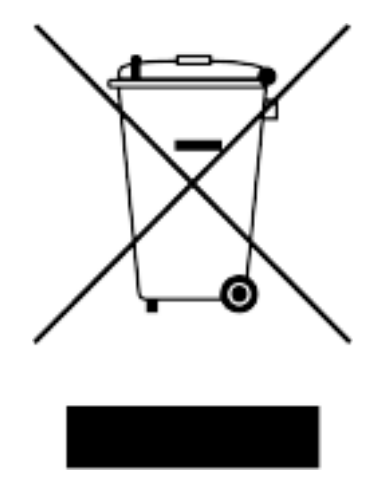

適切な方法でバッテリーを廃棄することにより、バッテリーに不適切な取り扱い により引き起こされる可能性のある環境および公共の健康に与えるリスクを回避 することができます。また、リサイクルすることにより、天然資源の節約に貢献 することができます。

廃棄およびリサイクルに関する更なる情報については、Timecode Systemsにお問い合わせください。

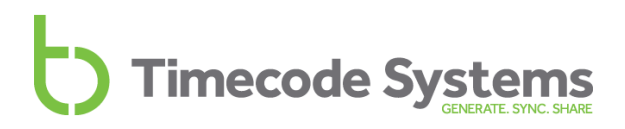

# 索引

#### В

Blink Hub 99 BLINK Hub 100 BLINKネットワーク 30, 72

## D

DIN - BNC ケーブル 17 Down ボタン 15

## Е

EC適合宣言 105 EXT LTC入力 37,48

## F

FAQ (よくある質問) 113 FCC警告に関する声明 103 FPSマスター 78 FPSモード 20 Free Run/Jam-Ext 64

#### L

LED 14 緑色 14 赤色 14,18 輝度 85 青色 14 LTCレベル 84 LTC入力 20 LTC出力 20 LTC出力ステータス 97

### 0

OLED 13, 20 Output via SYNC 44

## R

RF国/地域 68 RFスレーブ 36,55 RFチャンネル 72 RFネットワーク 30 RF曝露警告に関する声明 103

# S

Select ボタン 15 SYNC 44 SYNC出力 20,81 SYNC出力ステータス 96 SYNC経由のLTC出力 81

## Т

TCG 95 TCR 95 TCジェネレーター 64, 77-78, 80 Timecode Systems 連絡先 102

## U

Up ボタン 15

#### あ

アンテナ 21 アンテナアイコン 26,92

#### お

オーストラリア 68 オフ 11-12 オン 11

#### か

カナダ 68 カナダ産業省の声明 104

### <

クイックセットアップ 45

#### け

ゲンロック出力 20,81

## し

システム設定 85 ジャミング 40 シリアル番号 93

#### す

スイッチオフ 12 スイッチオン 11 スクリーンセーバー 87 ステータスインジケーター LED 14 ステータス情報 91 スレーブ 24,36

# た ダイバーシティ 21 タイムコード 77 タイムコードモード 69 タイムコード入力 20 タイムコード出力 20

# τ

ディスプレイ 13 回転 88 ディスプレイの反転 88 ディスプレイの回転 88 ディスプレイ設定 86,88 デジタルトランシーバー 21

#### と

トラブルシューティング 108 ドロップフレームタイムコード 113

# **に** ニュージーランド 68

#### ね

ネットワーク 23

## は

バージョン番号 93

バッテリー 18,94
LED 18
アイコン 18
使用可能時間 18
充電 18
充電時間 18
寒い環境 18
暑い環境 18
残り充電わずか 18
バッテリーステータス 94
バッテリー持続時間 20

<u>5</u>

フレームのずれ 20

#### Œ

ポート 16 ボタンロック 89 ボタンを押して 89

#### ま

マスター 24 マスターFPS 78 マスターTX 34 マスタータイムコード 77 マスターのタイムコード 77 マルチチャンネルデジタルトラン シーバー 21 め メイン画面 92 も モード 23 ゆ ユーザービット 79 よ

ヨーロッパ 68 ヨーロッパ/英国 68

## り

リサイクル 115 リセット 112 リモートモニタリング 100 リモート制御 100

#### わ

ワードクロック出力 20,81

# Timecode Systems GENERATE. SYNC. SHARE

Timecode Systems Unit 6, Elgar Business Centre, Hallow Worcester, WR2 6NJ, UK +44 (0) 1700 808 600 contact@timecodesystems.com